# OSE 先物・オプション シミュレーター 総合マニュアル

株式会社シンプレクス・インスティテュート

作 成 日 最終更新日

 2014年9月1日

 2024年11月5日

# 目次

| 目次  |                           | 2  |
|-----|---------------------------|----|
| 1   | 会員登録                      |    |
| 1.1 | 推奨動作環境                    | 3  |
| 1.2 | メールアドレスおよびニックネームの登録       | 6  |
| 1.3 | Eメール認証                    | 7  |
| 1.4 | パスワードおよびニックネームの設定         | 7  |
| 1.5 | 登録情報編集                    | 7  |
| 2   | 各ページについて                  | 10 |
| 2.1 | トップページ                    | 10 |
| 2.2 | 商品カテゴリ別ページ                | 10 |
| 3   | シミュレーション画面                | 14 |
| 3.1 | 画面の名称                     | 14 |
| 3.2 | 各種ボタン                     | 14 |
| 3.3 | カレンダー                     | 15 |
| 3.4 | ニュース&アラート                 | 16 |
| 3.5 | マーケット                     | 17 |
| 3.6 | キャッシュマネジメント               | 18 |
| 3.7 | 銘柄一覧                      | 20 |
| 3.8 | 発注                        | 24 |
| 3.9 | 注文管理                      | 30 |
| 4   | シミュレーションの流れ               | 32 |
| 4.1 | 実施するシナリオを選びましょう           | 32 |
| 4.2 | シミュレーション画面(スタート前)を確認しましょう | 32 |
| 4.3 | シミュレーションをすすめます            |    |
| 4.4 | 結果画面で復習しましょう              | 34 |
| 4.5 | ランキング入りを目指しましょう           | 35 |
| 4.6 | シナリオを何度も繰り返しましょう          | 35 |
| 5   | よくある質問とその答え               |    |
| 5.1 | 会貝登錸阕連                    |    |
| 5.2 | ロクイン 関連                   |    |
| 5.3 | ン ハ ア ム                   |    |
| 5.4 | ンミュレーンヨン 関連               | 38 |

# 1 会員登録

シミュレーションを実施するためには、会員登録をする必要があります。必要なものは、Eメールアドレスとお好きなニック ネームだけです。トップページの「会員登録」をクリックしましょう。

| 1111 | 先物・オプションの取引体験ができる <b>OSE先物・オ</b>                 | プション シミュレーター 🕋 北浜投資塾            |
|------|--------------------------------------------------|---------------------------------|
| JPX  | トップ シミュレーター利用方法 先物・オプション入<br>・ いいね! 9 シェアする ダイート | 門 角空說動画                         |
|      |                                                  |                                 |
|      | はじめての方はこちら                                       | すでにご利用中の方はこちら                   |
|      | 会員登録して 取引の体験をスタート!                               | メールアドレス:<br>パスワード:              |
|      | →→→→→→ 会員登録 >                                    | <b>ログイン &gt;</b><br>パスワードを忘れた場合 |
|      |                                                  |                                 |

# 1.1 推奨動作環境

登録前に、お使いのパソコンや環境が適合するかお確かめください。

#### 1.1.1 サイト閲覧環境

日本取引所グループの閲覧環境に準じます。日本取引所グループウェブサイトの「<u>サイトのご利用上の注意と免責事項</u>」 内に記載されている「閲覧環境について」をご確認ください。

#### 1.1.2 シミュレーション動作環境

- ・インターネットに接続している必要があります。
- ・対応 OS: Windows 11, Windows 10
- ・対応ブラウザ: Firefox(最新版), Google Chrome(最新版), Edge(最新版)
- ・画面サイズ: 1,280×800 ピクセル以上
- ・メモリ:2GB 以上(推奨)
- ・Cookie を有効にしてください。
- ・JavaScript を有効にしてください。
- ・www.fopstudy.com については、ポップアップブロックを解除してください。
- ・スピーカー(効果音により臨場感が高まり、内容を理解しやすくなります。音がなくても実施可能です。)

# 1.1.3 各種設定について

#### Cookie

Cookie を有効にして下さい。無効化されておりますと、サービスを提供できません。

本サイトのサービスを利用するには、Cookieを有効にする必要がありますので、下記を参考に Cookie を有効にしてください。

(注)お使いのブラウザやバージョンによって、方法は異なります。下記の設定方法は、あくまで参考の一例です。詳細は、 Edge あるいは Firefox のヘルプ機能等にてお調べください。 Cookie を有効にする方法の例: Edge の場合 Edge ウィンドウの右上隅にある「設定など(…)」を選択します。 「設定」>「Cookie とサイトのアクセス許可」を選択します。 「Cookie とサイト データの管理と削除」を選択します。

| 設定                          | 保存された Cookie とデータ                                     |
|-----------------------------|-------------------------------------------------------|
| Q. 設定の検索                    | サイトとセッション間の継続的なブラウジングを容易にするために、デバイスに Cookie とデータを保存する |
| <ul> <li>ปีบาราม</li> </ul> | Cookie とサイト データの管理と削除                                 |
| 👌 プライバシー、検索、サービス            |                                                       |
| <>> 外観                      |                                                       |
| □ サイドバー                     | リイトのアクセス計可                                            |
| 🛅 [スタート]、[ホーム]、および [新規] タブ  | すべてのサイト                                               |
| ☞ 共有、コピーして貼り付け              | 閲覧したサイトのアクセス許可を表示する                                   |
| 🕞 Cookie とサイトのアクセス許可        |                                                       |
| □ 既定のブラウザー                  | 最近のアクティビティ                                            |
| <u>↓</u> ダウンロード             | サイトのアクセス許可に対して行われた最新の変更                               |

「許可」の欄の「追加」をクリックし、「サイトの追加」が表示されたら「サイト」に「www.fopstudy.com」と入力し、「追加」を押します。

| トに対して禁止しまし | Þ.                         |   | 追加 |
|------------|----------------------------|---|----|
|            | サイトの追加                     | × |    |
|            | ታイト                        |   |    |
|            | www.fopstudy.com           |   | 追加 |
| ことができます。終了 | このサイトにサードパーティの Cookie を含める |   |    |
|            | 追加 キャンセル                   |   |    |
|            |                            | _ |    |

#### JavaScript

JavaScript を有効にして下さい。無効化されておりますと、サービスを提供できません。下記を参考に JavaScript を有効にしてください。

(注)お使いのブラウザやバージョンによって、方法は異なります。下記の設定方法は、あくまで参考の一例です。詳細は、 Edge あるいは Firefox のヘルプ機能等にてお調べください。

JavaScript を有効にする方法の例: Edge の場合 Edge ウィンドウの右上隅にある「設定など(…)」を選択します。 「設定」>「Cookie とサイトのアクセス許可」を選択します。 「すべてのアクセス許可」にある、「JavaScript」から、「許可」を選択します。

| <b>設定</b><br>Q. 設定の検索                                                                                        | ← サイトのアクセス許可 / JavaScript |    |
|----------------------------------------------------------------------------------------------------|---------------------------|----|
| <ul> <li>ブロファイル</li> </ul>                                                                                   | 許可(推奨)                    |    |
| <ul> <li>ゴ フライバシー、検索、サービス</li> <li>③ 外観</li> </ul>                                                           | プロック                      | 追加 |
| 🗔 サイドバー<br>🔄 [スタート]、[ホーム]、および [新規] タブ                                                                        | 追加されたサイトはありません            |    |
| <ul> <li>         ・ 共有、コピーして貼り付け     </li> <li>         ・ こののでは、このでは、このでは、このでは、このでは、このでは、このでは、このでは</li></ul> | 許可                        | 追加 |
| G 既定のノラワサー<br>业 ダウンロード                                                                                       | 追加されたサイトはありません            |    |

# ポップアップブロック

ポップアップブロックの設定で、www.fopstudy.comからのポップアップを問題なく開けるように設定して下さい。下記を参考に当サイトのポップアップブロックを無効にしてください。 (注)お使いのブラウザやバージョンによって、方法は異なります。下記の設定方法は、あくまで参考の一例です。詳細は、 Edge あるいは Firefox のヘルプ機能等にてお調べください。

ポップアップブロックを無効にする方法の例: Edge の場合 Edge ウィンドウの右上隅にある「設定など(…)」を選択します。 「設定」>「Cookie とサイトのアクセス許可」を選択します。 「すべてのアクセス許可」にある、「ポップアップとリダイレクト」から、「許可」の「追加」を選択します。 許可する Web サイトのアドレス(W)に、「https://www.fopstudy.com」と入力し、「追加」ボタンをクリックします。

| 設定                         | ← サイトのアクセス許可 / ポップアップとリダイレクト            |       |
|----------------------------|-----------------------------------------|-------|
| Q 設定の検索                    |                                         |       |
| JD7r1W                     | ブロック済み (推奨)                             |       |
| 🗇 プライバシー、検索、サービス           |                                         |       |
| <⇒ 外観                      | プロック                                    | 追加    |
| ロ サイドバー                    | 通知なかたサイトは本日本サム                          |       |
| 🔄 [スタート]、[ホーム]、および [新規] タブ | 22/0C11/C2/11/649/26/C/V                |       |
| ビ 共有、コピーして貼り付け             | 54 27                                   | nt dr |
| ┃ ■ Cookie とサイトのアクセス許可     |                                         | 비사르지  |
| し。 既定のフラウサー                |                                         |       |
| <u>↓</u> ダウンロード            | #1F                                     |       |
| 👺 ファミリー セーフティ              | https://www.fopstudy.com                |       |
| A <sup>t</sup> 言語          | 1 11 11 11 11 11 11 11 11 11 11 11 11 1 |       |
| ☐ JU29-                    |                                         |       |

#### メールアドレスおよびニックネームの登録 1.2

会員登録ページより、会員登録を行います。「個人情報の取り扱いについて」および「会員規約」に同意される場合は、E メールアドレスをご入力の上、「同意の上、仮登録」ボタンをクリックし、仮登録をお願いします。

| 会員登録                                                                                                    |
|----------------------------------------------------------------------------------------------------|
| 参加者の仮登録を行います。<br>この登録後に届くメールに記載してあるURLより、パスワード及びニックネームを登録していただくと、本登録が完了いたします。                                                                                                    |
| メールアドレス(必須):<br>メールアドレス(確認用)(必須):                                                                                                    |
| <ul> <li>【個人情報の取扱いについて】</li> <li>ご提出いただくメールアドレス等の個人情報は、OSE先物・オブションシミュレーターにおけるご本人確認や成績管理の他、大阪取引所が開催する先物・オブションに関連したイベント・セミナーの告知等に利用いたします。その他の目的では利用いたしません。</li> <li>当該個人情報は、本サイトの運営等のために、運営主体である株式会社大阪取引所とその業務委託先が、適切な管理の下で取り扱います。</li> <li>大阪取引所は、本サイトの運営業務を株式会社シンプレクス・インスティテュートに業務委託しております。</li> <li>利用する個人情報の項目は、本サイトのシミュレーターに参加される方の、メールアドレスとなります。</li> <li>お客様からご提出いただいた個人情報の開示、訂正、追加、削除等の取扱いについては、ご提出いただいたお客様から依頼いただいた場合に、</li> <li>大阪取引所のプライバシーボリシー</li> <li>大阪取引所のプライバシーボリン・並びに個人情報に関する問合せ方法は、日本取引所グループのホームページに掲載しておりますのでご参照ください。ご不明な点は、個人情報の取扱いに関するお問合せよりご連絡ください。日本取引所グループの個人情報の取扱いについては以下のページをご覧ください。</li> <li>2018年5月7日</li> <li>会員規約</li> <li>上記個人情報の取扱いおよび会員規約に関して、同意の上ご登録ください。</li> </ul> |
| キャンセル 同意の上、仮登録                                                                                                    |

#### 個人情報の取り扱い 1.2.1

「個人情報の取り扱い」および記載されているリンク先をクリックしてお読みください。

# 1.2.2 会員規約

会員規約をお読みください。

# 1.2.3 Eメールアドレスの入力

登録した Eメールアドレスには、認証用の Eメールが届きます。 確認用のEメールアドレスの入力はありませんので、正しいEメールアドレスをご入力ください。また、ニックネームを登録 してください。 (注) Eメールアドレスを入力しないとエラーとなります。

## 1.2.4 ニックネームの入力

ニックネームはシミュレーション画面中の ID として表示されます。また、他の会員が閲覧可能なランキングに公開されます ので、ご注意ください。

(注)既に他の会員が使っているニックネームは登録できません。

| ₩ЈРХ          | OSE先物・オプショ       | レショ | レーター 先物初心者向け 日経225mini (ミニ) とは   |          | ID : Simplex Institute | 一時停山 | ・ヘルプ | 終了        |
|---------------|------------------|-----|----------------------------------|----------|------------------------|------|------|-----------|
| 現在            | 2014/09/09 09:00 | 残り  | モュース ニュースが配信されたら、必ずヘッドラインをクリックして | 「詳細を読みまし | しょう。 「覧に戻              | 3 B  | 隆平均  | 14,999.38 |
| 当シナリオの<br>終了日 | 2014/09/09 16:30 | 1日  | ュースが配信されたら、必すヘッドラインをクリックして詳細を読み  | ましょう。    |                        | 1    | 金利   | 0.50%     |
| 最終決済日1        | 2014/09/12 09:00 | 3日  |                                  |          |                        | *    | ドル/円 | 100.00    |

# 1.3 Eメール認証

下記のような画面が表示され、その後、ご入力いただいた Eメールアドレス宛に認証用の Eメールが届きます。

#### 会員登録 : メール送信完了

本登録ページのURLを送信いたしました。 パスワード及びニックネームを登録していただくと本登録が完了いたします。 しばらく待ってもメールが届かない場合は、以下の可能性があります。

メールソフトの振り分け機能で、受信ボックス以外に振り分けられている可能性があります。メールソフトの各フォルダをご確認ください。
 メールアドレスを間違えて入力された可能性があります。その場合は、もう一度会員登録をお願いいたします。

いずれにも該当せずメールが届かない場合は、お手数ですがお問合せからご連絡ください。

本登録ページのURLは24時間有効です。24時間を過ぎた場合は、もう一度会員登録をお願いいたします。

Eメールアドレスの登録から24時間以内に、インターネットに接続した状態で、「本会員登録のお願い」(差出人名:OSE 先物・オプション シミュレーター)というEメール本文に記載されているURLをクリックしてください。パスワードおよびニッ クネームの設定画面が表示されます。

(注)認証用 Eメールに返信しても、サイト管理者や大阪取引所担当者には届きませんのでご注意ください。

# 1.4 パスワードおよびニックネームの設定

利用するパスワードを登録してください。登録したいパスワードを半角 5 文字以上 32 文字以内で入力し、確認用に同じパ スワードを登録したら、「登録」ボタンをクリックしてください。正しく登録が出来たら、会員のトップページ(シナリオー覧)が表 示されます。

## 会員登録:本登録

| 利用するパスワード及びニックネームを登録してください。                                                                                                    |                                                                |  |  |  |  |  |  |  |
|----------------------------------------------------------------------------------------------------|----------------------------------------------------------------|--|--|--|--|--|--|--|
| パスワード(必須) :                                                                                                    | パスワードは半角5文字以上32文字以内で入力してください。<br>同じ文字が3文字以上続かないようにしてください。<br>■ |  |  |  |  |  |  |  |
| パスワード(確認用)(必須):                                                                                                    | п                                                              |  |  |  |  |  |  |  |
| ニックネーム(必須):                                                                                                    | ニックネームは全角9文字(半角18文字)以内で入力してください。                               |  |  |  |  |  |  |  |
| 登録                                                                                                    |                                                                |  |  |  |  |  |  |  |
| (注)同じ文字が3文字以上総                                                                                                    | 売かないようにしてください。 (例:AAABC)                                       |  |  |  |  |  |  |  |
| (注)パスワードは、大切に保管                                                                                                    | 音してください。                                                       |  |  |  |  |  |  |  |
| (注)パスワードが正しく入力さ                                                                                                    | れていないと、下記のようなエラーメッセージが表示されます。                                  |  |  |  |  |  |  |  |
| <ul> <li>パスワードを入力してください</li> </ul>                                                                                                    |                                                                |  |  |  |  |  |  |  |
| ・パスワードが一致しません                                                                                                    | 0                                                              |  |  |  |  |  |  |  |
| ・パフロードを正しく入力してく                                                                                                    | オント                                                            |  |  |  |  |  |  |  |
| $\begin{array}{c} & & & \\ & & & \\ & & & & \\ & & & \\ & & & \\ & & & & \\ & & & & \\ & & & & \\ & & & & \\ & & & & \\ & & & & \\ & & & & \\ & & & & \\ & & & & \\ & & & & \\ & & & & \\ & & & & \\ & & & & \\ & & & & \\ & & & & \\ & & & & \\ & & & & \\ & & & & \\ & & & & \\ & & & & \\ & & & & \\ & & & & \\ & & & & \\ & & & & \\ & & & & \\ & & & & \\ & & & & & \\ & & & & \\ & & & & \\ & & & & & \\ & & & & \\ & & & & & \\ & & & & & \\ & & & & & \\ & & & & & \\ & & & & & \\ & & & & & \\ & & & & & \\ & & & & & \\ & & & & & \\ & & & & & \\ & &$ |                                                                |  |  |  |  |  |  |  |
| ・ハスワート(唯認用)を止しく                                                                                                    | 人力してくたさい。                                                      |  |  |  |  |  |  |  |

# 1.5 登録情報編集

既に登録した会員情報などを変更したり、退会をする場合は、ログインした状態で「登録情報編集」タブをクリックしてください。

|           |      | 先物·              | ・オプションの取引体験がで | きる | OSE先物・オプ   | ションシ | ミュレーター | _       |
|-----------|------|------------------|---------------|----|------------|------|--------|---------|
| JPX       |      | ţ <sup>‡</sup> Ŏ | インデックス        |    | 🎸 コモディティ   | 🖁 かぶ | オプ     | 📫 北浜投資塾 |
| インデックス トッ | プマイペ | -ジ               | シミュレーター利用方法   | £  | 先物・オプション入門 | 解說動画 | 登録情報編集 |         |

# 1.5.1 メールアドレス変更

変更したい E メールアドレスを入力し、「変更」ボタンをクリックしてください。 (注)確認用の E メールアドレスの入力はありませんので、正しい E メールアドレスを入力してください。 下記の確認画面が表示されたら、変更後の E メールアドレス宛てに認証用の E メールが送信されます。「個人情報の取り 扱い」および記載されているリンク先をクリックしてお読みください。

メールアドレス変更確認ページのURLを送信いたしました。 届いたメールに記載されているURLより更新を確定してください。 しばらく待ってもメールが届かない場合は、メールアドレスを間違えて入力された可能性があります。お手数ですがその場合は、もう一度会員登録 をお願いいたします。

# 1.5.2 ニックネーム変更

変更したいニックネームを、全角 9 文字(半角 18 文字)以内で入力し、「変更」ボタンをクリックしてください。登録されて いる E メールアドレスに、確認の E メールが届きます。

# 1.5.3 パスワード変更

変更後のパスワードを半角 5 文字以上 32 文字以内で入力してください。その際、同じ文字が 3 文字以上続かないよう にしてください。確認用に同じパスワードを登録したら、「変更」ボタンをクリックしてください。 (注)パスワードは、大切に保管してください。

# 1.5.4 退会手続き

退会をする場合は、「退会」ボタンをクリックしてください。

#### ▼退会手続き

| 会員登録を解除して退会 | します。 |
|-------------|------|
|             | 退会   |

#### 下記の確認画面が表示されます。

| 会員登録を解除して退会します。<br>退会すると、元に戻すことはできません。<br>登録情報および成績はすべて削除されます。<br>本当に退会しますか? |  |
|------------------------------------------------------------------------------|--|
| はいしいえ                                                                        |  |

(注)退会すると、登録情報および成績は全て削除され、元に戻すことはできません。 「はい」ボタンをクリックすると、下記メッセージが表示されます。 退会手続きが完了しました。 OSE先物・オプション シミュレーターをご利用いただきありがとうございました。 次回、OSE先物・オプション シミュレーターをご利用いただく場合は、もう一度会員登録をおこなっていただけますようお願いいたします。

登録されていた Eメールアドレス宛てに、「退会手続きが完了しました」という Eメールが届きます。これで、退会手続きは 完了です。

# 2 各ページについて

# 2.1 トップページ

ログインすると、下図のようなページが表示されます。取引について学びたい商品カテゴリ「インデックス/コモディティ/ かぶオプ」を選択すると、それぞれのシナリオ画面が表示されます。

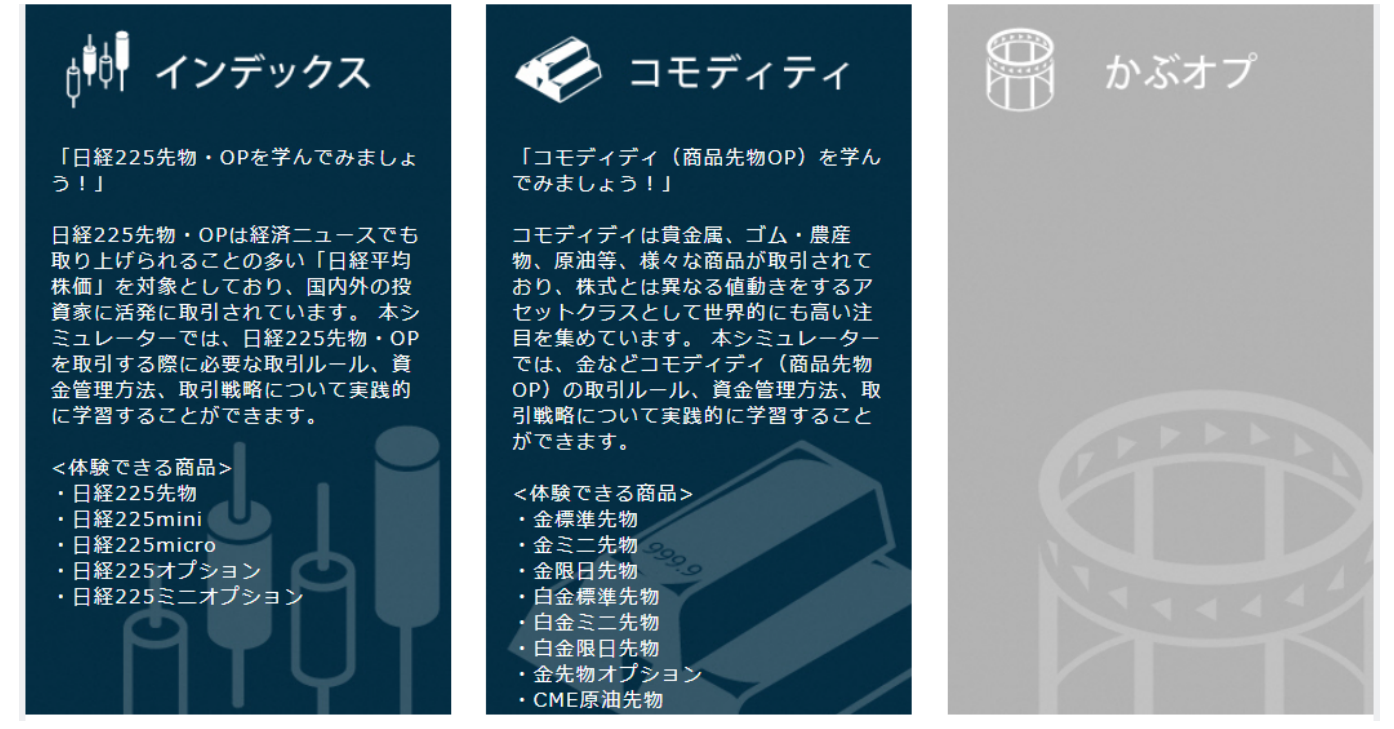

2.2 商品カテゴリ別ページ

トップページで選択した商品カテゴリごとにシナリオ選択ページが表示されます。

|                               |                                 | 先物・ス                           | オプションの取引体験がで                           | きる OSE先              | 物・オプミ                            | ションシ             | ミュレータ        | -     |                     |
|-------------------------------|---------------------------------|--------------------------------|----------------------------------------|----------------------|----------------------------------|------------------|--------------|-------|---------------------|
| JPX                           |                                 | Û <sup>\$</sup> 07             | インデックス                                 | <i>≪</i> , ⊐€7       | ディティ                             | 骨 かぶ             | ベオプ          |       | 化浜投資塾               |
| インデックス                        | 、トップ                            | マイページ                          | シミュレーター利用方法                            | 法 先物・オン              | プション入門                           | 解説動画             | 登録情報編集       |       |                     |
| ようこそ                          | đ                               | きん <mark>ログアウ</mark>           | <u>가</u> ト                             | 会員ステータ               | 7ス:一般                            |                  |              |       |                     |
| 🔓 いいね !                       | 51 シェア                          | רע 🕑                           | (                                      |                      |                                  |                  |              |       |                     |
| トップ                           |                                 |                                |                                        |                      |                                  |                  |              |       |                     |
| 2018年08<br>2018年07<br>2018年07 | 月02日 「デ<br>月02日 2018<br>月01日 シミ | ルタ・ヘッジ<br>8年2月の相場<br>ュレーター操    | う」について学ぶシナ!<br>を再現したシナリオ<br>修作説明動画はこちら | リオを公開しまし<br>(ランキングあり | った。シナリオ2<br>))を公開しま              | 22です。<br>した。シナリ  | リオ29です。      |       | Â                   |
| 2018年06<br>2018年01            | 月30日 リス·<br>月09日 「カ,            | クパラメータ<br>バード・コー               | の計算や確認に便利な<br>ル」戦略について学習               | ☆オプション・⊃<br>≧するシナリオを | プライサーはこ <sup>っ</sup><br>と公開しました。 | ちら(外部ち<br>。シナリオ1 | けイト)<br>3です。 |       | <b>.</b>            |
| シナリオー                         | 笔                               |                                |                                        |                      |                                  |                  |              |       |                     |
| 全シナリン                         | オ 制度                            | 理論                             | 自由売買リス                                 | 、クパラメータ              | 先物 オフ                            | プション             |              |       |                     |
| LAJE N                        | 0. ジャンル                         |                                | タイトル                                   | 実施<br>目安             | 時間 投資資金<br>(分) (万円)              | 実施回数             | 実施成績         | ランキング | 達成状況                |
| 初級                            | 1 先物                            | 先物初心者<br>は<br>日経225mi<br>解説動画を | 向け 日経225mini<br>ini(通称ミニ)の制度<br>見る     | (ミニ) と<br>をやしくみについ   | 5 100<br>ての説明シナ!                 | ) 1 [<br>リオです。   | 美施 閲覧        |       | <b>★Complēted</b> ★ |

#### 2.2.1 トップ

最新のお知らせが表示されます。

# 2.2.2 シナリオー覧

実施可能なシナリオ一覧が表示されています。

#### タイトル

シナリオの名称です。下部に、シナリオの内容詳細が記載されています。

#### ジャンル

先物(ミニ・マイクロを含む)のみを売買するシナリオは「先物」、オプションを売買するシナリオは「オプション」と表示されます。

#### 実施時間目安(分)

シナリオを実施するのに必要なおおよその所要時間の目安です。 (注)進捗やペースは各自異なりますので、目安とされる時間内に終わらないこともあります。

#### 投資資金(万円)

当シミュレーションは、架空の現金を用いて市場で取引をするため、架空の投資資金が必要となります。目的に応じて、シ ナリオ毎に投資資金が異なります。

#### 実施回数

あなたがこれまでにこのシナリオを実施した回数です。中断した場合は実施回数にカウントされません。

#### 実施

シミュレーションを開始するためのボタンです。「実施」ボタンをクリックしてください。

#### 成績

実施済みのシナリオについては、実施日時や最終損益が記録されます。「閲覧」ボタンをクリックし、自身の過去の成績を シナリオ毎に確認しましょう。

#### ランキング

シナリオ毎に、最終損益のランキングが発表されます。全てのシナリオにランキングが表示されるわけではなく、ランキング 対象シナリオは「閲覧」ボタンがアクティブとなっており、ボタンをクリックするとランキングが閲覧できます。説明・練習モー ドのようにランキングを発表しないシナリオもあり、その場合ボタンは表示されません。) 全参加者のうち、最終損益が多い上位 50 名がトータルランキングに表示されます。また、過去 30 日以内の上位 10 名が 最新ランキングに表示されます。いずれも、表示されるのは、実施日時、ニックネーム、最終損益(円)です。 なお、同一シナリオを複数回実施した場合は、最終損益が最も多い回が判定に使われます。あなたがこれまでにこのシナ リオを実施した回数です。中断した場合は実施回数にカウントされません。

#### 2.2.3 シミュレーター利用方法

各種マニュアルの PDF ファイルをご用意しています。

# 2.2.4 「先物・オプション入門」

「先物・オプション入門」のタブをクリックすると、JPX サイトの商品説明ページが起動します。 最初から全てに目を通す必要はありません。シミュレーションを実施するだけでも、日経 225 先物・オプションがどのような ものか理解することができます。これらのページは、学習の途中でいつでも参照できる参考書のようにお使いください。

| 1111       | 先物     | ・オプションの取引体験ができ | ぁ OSE先物・オプ | ション シ | ミュレーター | _ |
|------------|--------|----------------|------------|-------|--------|---|
| JPX        | #北浜投資塾 |                |            |       |        |   |
| インデックス トップ | マイページ  | シミュレーター利用方法    | 先物・オプション入門 | 解説動画  | 登録情報編集 |   |

# 2.2.5 登録情報編集

登録済みのメールアドレス、ニックネーム、パスワードの変更、退会はこちらから行ってください。 <マニュアル参照箇所: 1.5 登録情報編集>

#### 2.2.6 フッター

実施可能なシナリオー覧が表示されています。

#### トップページ

ログイン後のトップページに戻ります。

#### 会員規約

OSE 先物・オプションシミュレーターの会員規約が表示されます。

#### 個人情報の取り扱い

日本取引所グループの「個人情報の取扱い」ページに飛びます。

#### お問合せ

各種お問合せ先を表示します。

```
    ▶ご意見・ご感想等
    当サイトをご覧になってのご意見、ご感想、また下記以外のお問合せはこちらへお寄せください。
    E-mail deri-r@jpx.co.jp
    ▶リンクに関するお問合せ
    当サイトへのリンクについてのお問合せはこちらからお願いします。
    E-mail deri-r@jpx.co.jp
    ▶個人情報の取扱いに関するお問合せ
```

# シミュレーターについて

シミュレーターの企画・制作会社である株式会社シンプレクス・インスティテュートおよび開発会社である株式会社東京技術計算コンサルタントの連絡先です。

企画・制作:

株式会社シンプレクス・インスティテュート 〒105-6319 東京都港区虎ノ門1-23-1 虎ノ門ヒルズ森タワー19F http://www.simplexinst.com/

開発:

株式会社東京技術計算コンサルタント https://www.ttc-net.co.jp/

# 3 シミュレーション画面

# 3.1 画面の名称

| Щ∦ ЈРХ              | COSE先物             | ・オプシ                   | ョン シミュー                                    | ノーター                              | リスクパラ    | メータ:デル | タとは  |             | ID :    |               | 進む         | ヘルプ 【 終 | §了                      |
|---------------------|--------------------|------------------------|--------------------------------------------|-----------------------------------|----------|--------|------|-------------|---------|---------------|------------|---------|-------------------------|
| 現在<br>当シナリオの<br>終了日 | 2020/10<br>2020/10 | 0/27 01:1<br>0/27 03:3 | 5 残り <mark>観新</mark><br>0 1日 <sup>この</sup> | <mark>ュース</mark> このシナ<br>シナリオについて | リオについて   |        |      |             |         | ①各種ボ          | タン         | 22,9    | 998.91<br>0. <b>10%</b> |
| 最終                  | ②カレン               | ノダー                    |                                            |                                   | 3        | )ニュー)  | ス&アラ | <u>−</u> ト  |         |               |            |         | 104.80                  |
| 現台                  | t 振                | 替 先物                   | ・オプションロ暦<br>1.00                           | 残高                                | 証拠金      |        | のキャッ | シュマネ        | ジメント    | 損益合語          | 47-        | -ケット    |                         |
|                     |                    | 保有终病                   | 1,00                                       |                                   |          |        | 0112 | • • • • • • | • / • / |               | 9          |         |                         |
| 銘柄                  | 種別                 | 限月                     | 「使価格                                       | 現在値                               | 前日比 1%   | IV     | 数量   | 平均          | 単価 評価!  | 【 <u>新</u> 美田 | 現益         | 損益合計    |                         |
| M225-11             | 22                 | 11月                    |                                            | 23,000                            | 0        | -      |      | 0           | -       | 0             | 0          |         | 0 ^                     |
| C11-235             | コール                | 11月                    | 23,500                                     | 200                               | -5       | 20.0%  |      | 0           | -       | 0             | 0          |         | 0                       |
| C11-240             | コール                | 11月                    | 24,000                                     | 88                                | -2       | 20.0%  |      | 0           | -       | 0             | 0          |         | 0                       |
| C11-245             | コール                | 11月                    | 24,500                                     | 33                                | -1       | 20.0%  |      | 0           | -       | 0             | 0          |         | 0                       |
| P11-220             | プット                | 11月                    | 22,000                                     | 78                                | -1       | 20.0%  |      | 6           | 銘柄一覧    | 0             | 0          |         | 0                       |
| P11-225             | ブット                | 11月                    | 22,500                                     | 190                               | -5       | 20.0%  |      |             |         | 0             | 0          |         |                         |
| P11-230             | רעל                | шд                     | 23,000                                     | 395                               | -5       | 20.0%  |      |             |         | 0             | 0          |         |                         |
|                     |                    |                        |                                            |                                   |          |        |      |             |         |               |            |         |                         |
| <u> </u>            | 「を選択してくけ           |                        | ¥2                                         | 振 牧振を選択!                          | 、てください   | I      | 發注管理 |             | 全て 待ち   | 約定済           | I          | 全取      | 消                       |
| stating stating     |                    | 2201                   |                                            |                                   | 000000   | •      | 発注番号 | 銘柄名         |         | 数 発注価格        | 状態         | 約定値     | -                       |
| -                   |                    | rr +8                  | ①発泪                                        | 1                                 | 0 thr +B |        |      |             |         |               |            |         | *                       |
| 元又昭                 | -                  | 57.5兄                  | L                                          |                                   |          | ○転元/貝庆 |      |             |         |               |            |         |                         |
| 垷佪                  | - ()               |                        | 売り 現                                       | 值 -                               | ○買い      | ○売り    | (R)  | 注文管理        | 1       | 9F+           | <u>-</u> } |         |                         |
| 買気配                 | - <mark>O</mark> л | 成行 〇日                  | 指値の買う                                      | - 557                             | 〇成行      |        |      |             | -       |               | 1          |         |                         |
| 前日比                 | - 値段 -             |                        | 一前E                                        | 出 - 1                             | 直段 +     | Ξ      |      |             |         |               |            |         |                         |
| IV                  | - 数量 -             |                        | - P                                        | ∨ - 粪                             | 牧量 🕂     | Ξ      |      |             |         |               |            |         |                         |
|                     |                    |                        | 発注                                         |                                   |          | 発注     | ]    |             |         |               |            |         | -                       |

| No. | エリア名称       | 概要                                  |
|-----|-------------|-------------------------------------|
| 1   | 各種ボタン       | 開始・終了・一時停止・ヘルプ等を表示します。              |
| 2   | カレンダー       | 現在時刻、終了日や最終決済日を表示します。               |
| 3   | ニュース&アラート   | ニュースのヘッドラインを表示します。                  |
|     |             | 警告メッセージがあるときは、ここに表示されます。            |
| 4   | マーケット       | 指数や金利等の情報を表示します。                    |
| 5   | キャッシュマネジメント | 現金や口座残高、証拠金、損益、手数料を表示します。           |
| 6   | 銘柄一覧        | 売買可能銘柄の一覧です。現値や持ち高、損益、リスクパラメータやリスクバ |
|     |             | リューを表示します。                          |
| 7   | <u>発注</u>   | ここから発注します。                          |
| 8   | 注文管理        | 発注済の注文とその状況を表示します。                  |
| 9   | チャート        | 日経平均株価指数の日足ローソク足チャートを表示します。         |

# 3.2 各種ボタン

# 「スタート」ボタン

シミュレーションを開始するためのボタンです。 (シミュレーションを開始した後は、「一時停止」/「進む」ボタンに切り替わります。)

# 「一時停止」ボタン

シミュレーションを一時停止するためのボタンです。クリックすると、時計が止まります。

#### 「進む」ボタン

一時停止中にクリックすると、シミュレーションが再開し、時計が動きだします。

#### 「ヘルプ」ボタン

マニュアル(PDFファイル)を表示するボタンです。操作やルール、画面上の文言等についてわからないことがあるときは、ヘルプボタンをクリックしてください。別画面でマニュアルが開きます。

#### 「終了」ボタン

シミュレーションを中断するためのボタンです。終了ボタンをクリックした後、確認ボタンが表示されます。「OK」をクリックすると、シミュレーションが中断されます。

(注)途中から再開はできませんのでご注意ください。

「キャンセル」をクリックすると、シミュレーションが再開します。

# 3.3 カレンダー

| 現在            | 2020/10/27 01:15 | 残り  |
|---------------|------------------|-----|
| 当シナリオの<br>終了日 | 2020/10/27 03:30 | 1日  |
| 最終決済日1        | 2020/11/13 09:00 | 18日 |
| 最終決済日2        | -                | -日  |
| 最終決済日3        | -                | -日  |

#### 現在

ミュレーション内の仮想の日時を表示します。日付が変わるときに、鳩時計のような音 **月** が鳴ります。 (注)休日はありませんので、シミュレーション中はいつでも売買可能です。 (注)時間の進むスピードは、シミュレーション毎に異なります。 また、シミュレーション途中でスピードが変化することもあります。シミュレーションを一時停止するためのボタンです。クリッ クすると、時計が止まります。

#### 終了日

シミュレーションが終了する日時です。「残り」は、終了までの日数です。終了日時を基準に、あと何日シミュレーションが継続するかを示します。

例: 20XX 年 9 月 11 日 10:00 が終了日の場合、9 月 10 日の 10:00 を過ぎると残り1 日と表示されます。

#### 最終決済日

先物およびオプションの最終決済日(満期日)を示します。最終決済日1が期近、最終決済日2が期先です。ただし、扱う限月が1種類のシミュレーションの場合、最終決済日2以降は表示されません。

「残り」は、最終決済日までの残存日数です。最終決済日当日の9:00を基準に、あと何日取引が可能かを示します。 例: 20XX年9月11日 9:00 が最終決済日の場合、9月10日の9:00を過ぎると残り1日と表示されます。

最終決済日を過ぎると、「残り」には「-(ハイフン)」が表示されます。

# 3.4 ニュース&アラート

#### 3.4.1 ニュース画面

#### ニュース・ヘッドライン

ニュースのヘッドラインが配信されると、配信音 **月** が鳴ります。ニュースのヘッドラインのうち、最新ニュースは最上部に 表示されます。ニュースのヘッドラインは、クリックすると詳細を読むことができます。

一覧に戻る

最新ニュース。日経平均が50円上昇しました。

日経平均が50円上昇しました。

「C11-245」のデルタを確認しましょう

「デルタ」について

このシナリオについて

#### ニュース詳細

ヘッドライン上をクリックすると、ニュースの詳細が表示されます。 (注)ニュース配信後に、自動的に一時停止する場合があります。

最上部は、現在配信されているニュースのうち最新ニュースのヘッドラインです。

その下の枠の中に、現在参照しているニュースのヘッドラインと詳細が表示されます。

ニュースの詳細を参照中に次のニュースが配信されると、最新ニュースのヘッドラインが最上部に表示されます。新しいニ ュースが配信されるときには、「最新ニュース」の文字が赤く点滅します。最上部に表示されるのは、現在配信されているニ ュースのうち最新ニュースのヘッドラインです。

最新ニュース「P11-220」のデルタを再び確認しましょう 日経平均が50円上昇しました。
日経平均が50円上昇しました。
詳細を閲覧中のニュースのヘッドライン
詳細を閲覧中のニュースのヘッドライン
\*
\*
\*
\*
\*
\*
\*
\*
\*
\*
\*
\*
\*
\*
\*
\*
\*
\*
\*
\*
\*
\*
\*
\*
\*
\*
\*
\*
\*
\*
\*
\*
\*
\*
\*
\*
\*
\*
\*
\*
\*
\*
\*
\*
\*
\*
\*
\*
\*
\*
\*
\*
\*
\*
\*
\*
\*
\*
\*
\*
\*
\*
\*
\*
\*
\*
\*
\*
\*
\*
\*
\*
\*
\*
\*
\*
\*
\*
\*
\*
\*
\*
\*
\*
\*
\*
\*
\*
\*
\*
\*
\*
\*
\*
\*
\*
\*
\*
\*
\*
\*
\*
\*
\*
\*
\*
\*
\*
\*
\*
\*
\*
\*
\*
\*
\*
\*
\*
\*
\*
\*
\*
\*
\*
\*
\*
\*
\*
\*
\*
\*
\*
\*
\*
\*
\*
\*
\*
\*
\*
\*
\*
\*
\*
\*
\*
\*
\*
\*
\*
\*
\*
\*
\*
\*
\*
\*
\*
\*
\*
\*
\*
\*
\*
\*
\*
\*
\*
\*
\*
\*
\*
\*
\*
\*
\*
\*
\*
\*
\*
\*
\*
\*
\*
\*
\*
\*
\*
\*
\*
\*
\*
\*
\*
\*
\*
\*
\*
\*
\*
\*
\*
\*
\*
\*
\*
\*
\*
\*
\*
\*
\*
\*</p

また、ニュース詳細画面から「一覧に戻る」ボタンをクリックすると、ニュースのヘッドライン一覧に戻ります。

#### 辞書

ニュース詳細中の青い文字をクリックすると、辞書が表示されます。 用語によっては、説明中にもさらに用語へのリンクがある場合や、さらに詳しい説明用の PDF ファイルをご用意している場 合もあります。「詳しい説明はこちら(PDF ファイル)」と記載されている場合は、詳細の説明があります。 (注)PDF ファイルを閲覧するためには、Adobe Reader 等のソフトウェアがインストールされている必要があります

#### 満期日

先物取引においては、予め定めた売買をする期日のことです。オプション取引においては、予め定めた売買の権利を 行使する期日のことです。 日経225先物・オプションでは各限月の第二金曜日が満期日です。満期日の前取引日が取引最終日で、大引けまで取

引可能ですが、満期日にはもはや取引はできません。満期日まで残った<u>建玉</u>は、自動的に<u>SQ</u>値を用いて最終決済が行

## 3.4.2 アラート

#### 先物・オプションロ座がマイナスになった時のアラート

値洗い時に損失額が引かれて先物・オプションロ座残高がマイナスになると、下記のようなアラートが表示されます。その 翌日の正午にはロ座残高が0円以上になっている必要があります。翌日の正午までにロ座残高を0円以上にしないと、 強制的に全てのポジションを反対売買します。

| 現在<br>当シナリオの<br>終了日 | 2020/02/20 15:15<br>2020/03/13 09:00 | 残り<br>22日<br>だと、持高 | り、口座残高がなくなりまし<br>を増やすか、現金残高がある<br>が全て強制反対売買されます | ,た。不足額は70,000円です。<br>5場合は口座へ振替手続きをし<br>「。なお、強制反対売買の手数 | ,明日の正午までに、持高が<br>って下さい。明日正午の段階で<br>対は、通常の手数料の10倍 | ある場合は反対売買をし<br>で口座残高が不足したまま<br>です。 |
|---------------------|--------------------------------------|--------------------|-------------------------------------------------|-------------------------------------------------------|--------------------------------------------------|------------------------------------|
| 最終決済日1              | 2020/03/13 09:00                     | 22日                |                                                 |                                                       |                                                  |                                    |
| 最終決済日2              | 2020/04/10 09:00                     | 50日                |                                                 |                                                       |                                                  |                                    |
| 最終決済日3              | -                                    | -日                 |                                                 | 確認                                                    |                                                  |                                    |
| 現金                  | 振替の先物・ス                              | オプションロ座残高          | 証拠金                                             | 評価損益                                                  | 実現損益                                             | 損益合計                               |
|                     | 3,799,000                            | -70,000            | 1,200,000                                       | -70,000                                               | 0                                                | -70,000                            |

| 現在            | 2020/02/21 12:00 | 残り<br>正午の時点 | で口座残高が不足しているの | )で、ポジションを全て反対表 | <b>に買します。 手数料は通常の</b> | 10倍です。   |
|---------------|------------------|-------------|---------------|----------------|-----------------------|----------|
| 当シナリオの<br>終了日 | 2020/03/13 09:00 | 21日         |               |                |                       |          |
| 最終決済日1        | 2020/03/13 09:00 | 21日         |               |                |                       |          |
| 最終決済日2        | 2020/04/10 09:00 | 49日         |               |                |                       |          |
| 最終決済日3        | -                | -日          |               | 確認             |                       |          |
| 現金            | 振替先物・ス           | オプションロ座残高   | 証拠金           | 評価損益           | 実現損益                  | 損益合計     |
|               | 3,799,000        | -70,000     | 1,200,000     | -100,000       | 0                     | -100,000 |

## ゲームオーバーのアラート

なければゲームオーバーとなります。

持高全てが強制反対売買され、さらに現金から口座にお金を振り替えても、口座残高が0円以上になる見込みがなければ、ゲームオーバーとなります。ゲームオーバーとなると、シミュレーションが終了します。 (注)現金の残高が十分残っていても、口座残高がマイナスのままで、あなたが意図的に現金から口座にお金を振り替え

# 3.5 マーケット

マーケット情報が随時配信されます。これらの値は、シミュレーション中に変化することがありますので、注目してください。

| 日経半均  | 23,450.52 |
|-------|-----------|
| 金利    | -0.04%    |
| 米ドル/円 | 112.05    |
|       |           |

#### 日経平均

日経平均株価指数を表示します。

#### 金利

3ヶ月物金利を表示します。

#### 米ドル/円

円ドルレートを表示します。 例:上記の場合、1ドル=112円05銭

#### COMEX\_Gold

COMEX での金先物価格を表示します。

#### 金

大阪取引所での金先物価格(中心限月)を表示します。

## 白金

大阪取引所での白金先物価格(中心限月)を表示します。

# 3.6 キャッシュマネジメント

# 3.6.1 キャッシュマネジメントエリア

| 現金 振替 | 先物・オプションロ座残高 | 証拠金 | 評価損益 | 実現損益 | 損益合計 | 手数料計 |
|-------|--------------|-----|------|------|------|------|
| 0     | 1,000,000    | 0   | 0    | 0    | 0    | 0    |

#### 現金

あなたが自由に使えるお金です。財布あるいは銀行口座内のお金だとお考えください。 「現金」を直接使って先物・オプションの取引はできません。先物・オプションの取引には、「先物・オプション口座」のお金 を使いますので、必要に応じて「振替」を行ってください。

# 先物・オプションロ座残高

先物・オプションを売買するための口座の残高を示します。 売買代金・手数料・証拠金は、先物・オプション口座残高から引かれます。 新規売買や転売/買戻だけでなく、値洗い(15時45分)によっても先物・オプションロ座残高は増減します。 先物・オプションロ座残高がマイナスとなると、アラートが表示されます。

#### 証拠金

先物の買い、先物の売り、オプションの売りには、証拠金が必要です。 ポジションの組み合わせによっては、単体での取引と比較して、証拠金額が減ることがあります。 証拠金額は、弊社独自の方法により算出した2日間の想定最大損失から計算されます。 (注)現実の証拠金の計算とは異なります。

#### 評価損益

持ち高がある全ての銘柄について、現値から計算した損益の合計です。現値が変化すると評価損益も変化します。

# 実現損益

全ての銘柄について、既に反対売買して損益が確定した分の損益の合計です。反対売買とは、買い持ちの銘柄を転売 し、売り持ちの銘柄を買い戻すことです。

#### 損益合計

全ての銘柄について、評価損益と実現損益を足したものです。 損益合計 = 評価損益 + 実現損益

#### 手数料計

全ての銘柄について約定した取引にかかった手数料の合計を示します。 (注)当シミュレーターでは、手数料に消費税はかかりません。

- ・日経平均先物(ラージ)・金標準先物の手数料は、1枚当たり1,000円です。
- ・日経 225mini(ミニ)の手数料は、1 枚当たり100 円です。
- ・日経 225micro(マイクロ)の手数料は、1 枚当たり10 円です。
- ・金ミニ先物・金限日先物・白金限日先物トの手数料は、1枚当たり100円です。
- (注)日経 225 先物、日経 225mini、金標準先物、金ミニ先物の SQ 決済には、手数料がかかります。
- ・日経 225 オプションの手数料は、約定代金の 0.2%です。 最低手数料は 200 円です。
- ・日経 225 ミニオプションの手数料は、約定代金の 0.2%です。最低手数料は 20 円です。

(注)日経 225 オプション/日経 225 ミニオプションが SQ で権利行使となった場合は、手数料がかかります。権利放棄となった場合は、手数料がかかりません。

・金先物オプションの手数料は、1枚当たり、約定代金の0.2%です。最低手数料は200円です。

(注)金先物オプションが SQ で権利行使となった場合は、手数料がかかります。権利放棄となった場合は、手数料がかかりません。

# 3.6.2 振替画面

キャッシュマネジメントエリアには、「現金」および「先物・オプションロ座残高」が表示されていますが、この「現金」および 「先物・オプションロ座残高」間での資金の移動を行うのが振替画面です。

| 現金 | 振替      | 先物・オプションロ座残高 |
|----|---------|--------------|
|    | 500,000 | 500,000      |

「現金」セルの右にある「振替」ボタンをクリックすると、振替画面が表示されます。振替画面には、現在の現金残高、(先物・オプション)口座残高が表示されています。

| 振替   |         |   |
|------|---------|---|
|      |         |   |
| 現金   | 500,000 | 円 |
| 口座残高 | 500,000 | 円 |
| ◎現金か | ら口座へ    |   |
| ○口座か | ら現金へ    |   |
| 振替   | 100,000 | 円 |
|      |         |   |
| キャンセ | フル 振替実行 |   |

「現金から口座」あるいは「口座から現金へ」のいずれかを選択してチェックを入れ、「振替」フィールドに振替金額を入力して「振替実行」ボタンをクリックしてください。

残高を超える金額を振り替えようとすると、「振替可能額を超えています」というエラーメッセージが出ます。

振替をやめる場合は「キャンセル」ボタンをクリックしてください。

振替画面が出ている間は、時計が止まります。「振替実行」あるいは「キャンセル」ボタンをクリックすると、振替画面が消えて、時計が進みます。

#### 3.6.3 値洗いと証拠金について

値洗い時に損失額が引かれて先物・オプションロ座残高がマイナスになると、下記のようなアラートが表示されます。

| 現在<br>当シナリオの<br>終了日 | 2020/02/20 15:15<br>2020/03/13 09:00 | 残り<br>22日<br>だと、持高 | り、口座残高がなくなりまし<br>を増やすか、現金残高がある<br>が全て強制反対売買されます | った。不足額は70,000円です<br>る場合は口座へ振替手続きをし<br>す。なお、強制反対売買の手者 | 。明日の正午までに、持高た<br>して下さい。明日正午の段階<br>数料は、通常の手数料の10倍 | がある場合は反対売買をし<br>で口座残高が不足したまま<br>行です。 |
|---------------------|--------------------------------------|--------------------|-------------------------------------------------|------------------------------------------------------|--------------------------------------------------|--------------------------------------|
| 最終決済日1              | 2020/03/13 09:00                     | 22日                |                                                 |                                                      |                                                  |                                      |
| 最終決済日2              | 2020/04/10 09:00                     | 50日                |                                                 |                                                      |                                                  |                                      |
| 最終決済日3              | -                                    | -8                 |                                                 | 確認                                                   |                                                  |                                      |
| 現金                  | 振替 先物・ス                              | オプションロ座残高          | 証拠金                                             | 評価損益                                                 | 実現損益                                             | 損益合計                                 |
|                     | 3,799,000                            | -70.000            | 1,200,000                                       | -70.000                                              | 0                                                | -70,000                              |

その翌日の正午には口座残高が0円以上になっている必要があります。翌日の正午までに口座残高を増やしてください。口座残高を増やす方法は下記のとおりです。

- ・持ち高がある場合は、全部または一部を反対売買してください。売却代金が入金されたり、預けてあった証拠金額が戻ってくることで、先物・オプションロ座残高が増えることがあります。
- ・現金が残っている場合は先物・オプションロ座へお金を振り替えてください。「現金」のセルにある「振替」ボタンをクリッ クすると、振替画面が表示されます。「現金からロ座へ」をクリックして先物・オプションロ座残高を増やしてください。

その翌日の正午に口座残高がマイナスのままだと、持ち高があれば全て強制的に反対売買され、通常の10倍の手数料 が引かれます。

- ・ミニの通常の手数料は1枚100円ですが、強制反対売買だと1,000円となります。
- ・先物(ラージ)の通常の手数料は1枚100円ですが、強制反対売買だと1,000円となります。
- ・オプションの通常の手数料は約定代金の0.2%ですが、強制反対売買だと2%となります。

| 現在            | 2020/02/21 12:00 | 残り 正午の時点  | で口座残高が不足しているの | )で、ポジションを全て反対表 | <b>売買します。 手数料は通常の</b> | 10倍です。   |
|---------------|------------------|-----------|---------------|----------------|-----------------------|----------|
| 当シナリオの<br>終了日 | 2020/03/13 09:00 | 21日       |               |                |                       |          |
| 最終決済日1        | 2020/03/13 09:00 | 21日       |               |                |                       |          |
| 最終決済日2        | 2020/04/10 09:00 | 49日       |               |                |                       |          |
| 最終決済日3        | -                | -日        |               | 確認             |                       |          |
| 現金            | 振替先物・ジ           | オプションロ座残高 | 証拠金           | 評価損益           | 実現損益                  | 損益合計     |
|               | 3,799,000        | -70,000   | 1,200,000     | -100,000       | 0                     | -100,000 |

もし、持高全てが強制反対売買され、さらに現金から口座にお金を振り替えても、口座残高が0円以上になる見込みがなければ、ゲームオーバーとなります。

(注)現金の残高が十分残っていても、口座残高がマイナスのままで、あなたが意図的に現金から口座にお金を振り替えなければゲームオーバーとなります。ゲームオーバーとなると、シミュレーションが終了します。

#### 3.7 銘柄一覧

## 3.7.1 銘柄一覧

|         |     | 保有銘柄 | ポジション  | リスクパラン | (ータ リス | クバリュー   |    |      |      |      |      |     |
|---------|-----|------|--------|--------|--------|---------|----|------|------|------|------|-----|
| 銘柄      | 種別  | 限月   | 行使価格   | 現在値    | 前日比 强  | IV      | 数量 | 平均単価 | 評価損益 | 実現損益 | 損益合計 |     |
| M225-09 | 21  | 9月   |        | 15,000 | (      | ) -     | C  | ) -  | . C  | C    | (    | 0 ^ |
| C09-153 | コール | 9月   | 15,375 | 22     | (      | 24.0%   | C  | ) -  | . C  | C    | (    | 0   |
| C09-152 | コール | 9月   | 15,250 | 45     | -1     | L 24.5% | C  | ) -  | . C  | C    | (    | 0   |
| C09-151 | コール | 9月   | 15,125 | 82     | -1     | 24.8%   | C  | ) -  | . C  | C    | (    | 0   |
| C09-150 | コール | 9月   | 15,000 | 140    | (      | 25.0%   | C  | -    | . C  | C    | (    | 0   |
| C09-148 | コール | 9月   | 14,875 | 210    | (      | 25.2%   | C  | ) -  | . C  | C    | (    | 0   |
| C09-147 | コール | 9月   | 14,750 | 300    | (      | 25.5%   | C  | ) -  | . C  | C    | (    | 0   |
| P09-152 | プット | 9月   | 15,250 | 300    | (      | 24.7%   | C  | ) -  | . C  | C    | (    | 0   |
| P09-151 | プット | 9月   | 15,125 | 210    | (      | 24.8%   | C  | ) -  | - C  | C    | (    | 0 🗸 |

#### 銘柄

銘柄コードを表示します。

# インデックスシナリオ例:

L225-09 は、9 月限の日経 225 先物(ラージ)です。 M225-09 は、9 月限の日経 225mini(ミニ)です。 Mic225-09 は、9 月限の日経 225 マイクロ(マイクロ)です。 C09-280 は、9 月限の日経 225 オプションの権利行使価格 28,000 円のコールのことです。 Pm09-1W-280 は、9 月 1 週限の日経 225 ミニオプションの権利行使価格 28,000 円のプットのことです。

コモディティシナリオ例:

LGld-08 は、8 月限の金標準(ラージ)です。MGld-08 は、8 月限の金ミニ先物です。 C09-630 は、9 月限のオプションの権利行使価格 6,300 円のコールのことです。 GldS は、金限日先物、PlaS は白金限日先物です。

#### 種別

ラージ/ミニ/マイクロ/スポット/コール/ミニコール/プット/ミニプット の別が示されます。

#### 限月

最終決済日のある月です。

#### 行使価格

オプション(コール/プット)の権利行使価格が表示されます。先物には関係ないので、「・」が表示されます。

#### 現在値

その銘柄が、市場で最後に売買された値段です。

#### 前日比「円」/「%」

前日の終値と比較した絶対額(円)と、比(%)を切り替えて表示可能です。

# IV

インプライド・ボラティリティ(%)を表示します。 先物には IV は関係ないので、「・」が表示されます。

# 数量

持高を表します。買建ての場合は正(プラス)の値、売建ての場合は負(マイナス)の値となります。 例:1枚の買建ての場合は「1」、1枚の売建ての場合は「-1」と表示されます。

| 銘柄      | 種別  | 限月  | 行使価格 | 現在値   | 前日比 % | IV | 数量 |
|---------|-----|-----|------|-------|-------|----|----|
| LGld-10 | ラージ | 10月 |      | 4,475 | +5    | -  | 0  |
| MGld-10 | 31  | 10月 |      | 4,475 | +5    | -  | 1  |

両建の場合は、数量のセルが水色になり、買建玉(プラスの値)と売建玉(マイナスの値)の枚数の合計枚数が表示されま

す。(注)両建とは、同一銘柄について、買建てと売建の両方があることをいいます。

例:2枚の買建て(2)、1枚の売建て(-1)の場合、「1」と表示されます。

|--|

| 行使価格  | 現在値   | 前日比 % | IV    | 数量                  | 平均単価     | 評価損益      | 実現損益                 |
|-------|-------|-------|-------|---------------------|----------|-----------|----------------------|
|       | 4,475 | +5    | -     | 0                   | -        | . 0       | 0                    |
|       | 4,474 | +4    | -     | 0                   | -        | -100      | 0                    |
| 4,550 | 43    | +3    | 13.0% | <mark>両建てです。</mark> | クリックすると両 | i建ての詳細が表示 | <mark>されます。</mark> o |
| 4,500 | 56    | +3    | 12.0% | 0                   | -        | . 0       | 0                    |

両建になっている銘柄の行をクリックすると、両建の詳細が表示されます。

#### ポジション詳細

| ハンンコン叶州 | 4          |     |      |       |      |    |    |          |      |      |      |
|---------|------------|-----|------|-------|------|----|----|----------|------|------|------|
| 銘柄      | 種別         | 限月  | 行使価格 | 現在値   | 前日比% | IV | 数量 | 平均単価     | 評価損益 | 実現損益 | 損益合計 |
| MGld-10 | 211<br>211 | 10月 |      | 4,474 | +4   | -  | 1  | 4,475.00 | -100 | 0    | -100 |
|         |            |     |      |       |      |    | -1 | 4,474.00 | 0    | 0    | 0    |
| 閉じる     |            |     |      |       |      |    |    |          |      |      |      |

両建の詳細画面上でクリックすると、新規あるいは転売/買戻のための発注画面を表示することができます。 買建ての銘柄の行上で「転売/買戻」を選択すると、「転売/買戻」、「売り」、「成行」および数量に保有枚数が入力された発 注画面が、売建ての銘柄の行上で「転売/買戻」を選択すると、「買い」が入力された発注画面が表示されます。

| 小ンンヨノ評和 | 9         |     |      |       |      |      |       |    |          |      |      |      |
|---------|-----------|-----|------|-------|------|------|-------|----|----------|------|------|------|
| 銘柄      | 種別        | 限月  | 行使価格 | 現在値   | 前日比% | IV   | 数     | ₫  | 平均単価     | 評価損益 | 実現損益 | 損益合計 |
| MGld-10 | 211<br>21 | 10月 |      | 4,474 | +4   | 新規   |       | 1  | 4,475.00 | -100 | 0    | -100 |
|         |           |     |      |       |      | 転売   | /雷定   | -1 | 4,474.00 | 0    | 0    | 0    |
| 閉じる     |           |     |      |       |      | +476 | / 7./ |    |          |      |      |      |

#### 平均単価

持高がある場合、取得したコストを示します。複数枚数を保有している場合は、その平均値です。 例えば、日経 225 先物の買建て 2 枚の取得価格が、それぞれ 28,000 円、28,020 円の時、平均単価は 28,010 円となり ます。

平均単価 =  $(28,000 \ \square + 28,020 \ \square) \div 2 = 28,010 \ \square$ 

#### 評価損益

まだ反対売買(買い持ちのものを転売する、または、売り持ちのものを買い戻すこと)していない銘柄の値動きから発生する損益です。現値が変わると、評価損益も変化します。

#### 実現損益

既に転売または買い戻しをして実現した損益です。

#### 損益合計

評価損益と実現損益を足した数値です。

取引最終日の15時45分になると、その限月の先物・オプション(金標準を除く)は売買できなくなります。また最終決済日の15時45分になるとその限月の金標準は売買できなくなりますが、「実現損益」と「損益合計」の値は残ります。

# 3.7.2 リスクパラメータタブ

|     | 保有銘柄 | ポジション  | リスクパラン | レータ リスク | クバリュー |    |      |          |        |       |     |
|-----|------|--------|--------|---------|-------|----|------|----------|--------|-------|-----|
| 種別  | 限月   | 行使価格   | 現在値    | 前日比 %   | IV    | 数量 | デルタ  | ガンマ      | セータ    | ベガ    | 0-  |
| 22  | 4月   |        | 16,740 | -1,415  | -     | 0  | 0.10 | -        | 0.04   | -     | - ^ |
| コール | 4月   | 16,500 | 2,210  | -550    | 62.5% | 0  | 0.74 | 0.000103 | -18.16 | 16.28 | 863 |
| コール | 4月   | 17,500 | 1,470  | -610    | 55.9% | 0  | 0.63 | 0.000134 | -19.03 | 19.05 | 761 |
| コール | 4月   | 18,500 | 875    | -595    | 50.8% | 0  | 0.48 | 0.000156 | -18.18 | 20.05 | 600 |

下記のタブで、ポジションタブ及び、リスクバリュータブと切り替えます。

|           | 保有銘柄 | ポジション  | / リスクパラン | <b>メータ</b> リス | クバリュー |
|-----------|------|--------|----------|---------------|-------|
| 種別        | 限月   | 行使価格   | 現在値      | 前日比 %         | IV    |
| ///<br> 1 | 4月   |        | 16,740   | -1,415        | 5 -   |
| コール       | 4月   | 16,500 | 2,210    | -550          | 62.5% |

リスクパラメータでは、売買可能なオプション1枚あたりのリスクパラメータを表示します。 持高を示す「数量」に関わらず、オプション1枚あたりのリスクパラメータが表示されています。

#### デルタ

デルタとは、原証券(この場合は日経平均の値)が1円変化した時に、オプションの値段がいくら変化するかを示す数値です。

#### ガンマ

ガンマとは、原証券である日経平均の値が1円動いた時に、デルタがいくら変化するかを示す数値です。

# セータ(タイム・ディケイ)

セータとは、日付が1日進んだ時に、オプションの値段がいくら下がるかを示す数値です。

#### ベガ

ベガとは、IV(インプライド・ボラティリティ)が1%変化した時に、オプションの値段がいくら変化するかを示す数値です。

#### **—**

ローとは、金利が1%変化した時に、オプションの値段がいくら変化するかを示す数値です。

# 3.7.3 リスクバリュータタブ

下記のタブで、ポジションタブ及び、リスクバリュータブと切り替えます。

| / リスクパラン | メータ リス・                                                                                                    | クバリュー                                                                                                    | 合計                                                                                                    | 0.15                                                                                                    | -0.000021                                                                                                    | -0.84                                                                                                    | -1.00                                                                                                    | 237.39                                                                                                    |
|----------|----------------------------------------------------------------------------------------------------|----------------------------------------------------------------------------------------------------|----------------------------------------------------------------------------------------------------|----------------------------------------------------------------------------------------------------|----------------------------------------------------------------------------------------------------|----------------------------------------------------------------------------------------------------|----------------------------------------------------------------------------------------------------|----------------------------------------------------------------------------------------------------|
| 現在値      | 前日比 %                                                                                                    | IV                                                                                                    | 数量                                                                                                    | デルタ                                                                                                    | ガンマ                                                                                                    | セータ                                                                                                    | ベガ                                                                                                    | <b>—</b>                                                                                                    |
| 16,740   | -1,415                                                                                                    | -                                                                                                    | 0                                                                                                    | 0.00                                                                                                    | -                                                                                                    | 0.00                                                                                                    | -                                                                                                    | -                                                                                                    |
| 2,210    | -550                                                                                                    | 62.5%                                                                                                    | 0                                                                                                    | 0.00                                                                                                    | 0.000000                                                                                                    | 0.00                                                                                                    | 0.00                                                                                                    | 0                                                                                                    |
| 1,470    | -610                                                                                                    | 55.9%                                                                                                    | 0                                                                                                    | 0.00                                                                                                    | 0.000000                                                                                                    | 0.00                                                                                                    | 0.00                                                                                                    | 0                                                                                                    |
| 875      | -595                                                                                                    | 50.8%                                                                                                    | 0                                                                                                    | 0.00                                                                                                    | 0.000000                                                                                                    | 0.00                                                                                                    | 0.00                                                                                                    | 0                                                                                                    |
| 535      | -390                                                                                                    | 62.5%                                                                                                    | 0                                                                                                    | 0.00                                                                                                    | 0.000000                                                                                                    | 0.00                                                                                                    | 0.00                                                                                                    | 0                                                                                                    |
| 790      | -460                                                                                                    | 55.9%                                                                                                    | 1                                                                                                    | -0.37                                                                                                    | 0.000134                                                                                                    | -19.06                                                                                                    | 19.05                                                                                                    | -580                                                                                                    |
| 1,190    | -440                                                                                                    | 50.8%                                                                                                    | -1                                                                                                    | 0.52                                                                                                    | -0.000156                                                                                                    | 18.22                                                                                                    | -20.05                                                                                                    | 817                                                                                                    |
|          | <ul> <li>リスクバラン<br/>現在値</li> <li>16,740</li> <li>2,210</li> <li>1,470</li> <li>875</li> <li>535</li> <li>790</li> <li>1,190</li> </ul> | リスクパラメータ         リス・           現在値         前日比 16,740           16,740         -1,415           2,210         -550           1,470         -610           875         -595           535         -390           790         -460           1,190         -440 | リスクバラメータ         リスクバリュー           現在値         前日比 %         IV           16,740         -1,415         -           2,210         -550         62.5%           1,470         -610         55.9%           875         -595         50.8%           535         -390         62.5%           790         -460         55.9%           1,190         -440         50.8% | リスクパラメータ         リスクパリュー         合計           現在値         前日比 앱         IV         数量           16,740         -1,415         -         0           2,210         -550         62.5%         0           1,470         -610         55.9%         0           875         -595         50.8%         0           535         -390         62.5%         1           1,190         -440         50.8%         -1 | リスクパラメータ         リスクパリュー         合計         0.15           現在値         前日比 1V         数量         デルク           16,740         -1,415         -         0         0.00           2,210         -550         62.5%         0         0.00           1,470         -610         55.9%         0         0.00           875         -595         50.8%         0         0.00           535         -390         62.5%         0         0.00           790         -460         55.9%         1         -0.37           1,190         -440         50.8%         -1         0.52 | リスクパラメータ         リスクパリュー         合計         0.15         -0.00021           現在値         前日比 1         数量         デルタ         ガンマ           16,740         -1,415         -         0         0.00         -           2,210         -550         62.5%         0         0.00         0.000000           1,470         -610         55.9%         0         0.00         0.000000           875         -595         50.8%         0         0.00         0.000000           535         -390         62.5%         0         0.00         0.000000           790         -460         55.9%         1         -0.37         0.00134           1,190         -440         50.8%         -1         0.52         -0.000156 | リスクバラメータ         リスクバリュー         合計         0.15         -0.000021         -0.84           現在値         前日比 圖         IV         数量         デルタ         ガンマ         セータ           16,740         -1,415         -         0         0.00         -         0.00           2,210         -550         62.5%         0         0.00         0.00000         0.00           1,470         -610         55.9%         0         0.00         0.00000         0.00           875         -595         50.8%         0         0.00         0.00000         0.00           535         -390         62.5%         0         0.00         0.00000         0.00           790         -460         55.9%         1         -0.37         0.00134         -19.06           1,190         -440         50.8%         -1         0.52         -0.00156         18.22 | リスクバラメータ         リスクバリュー         合計         0.15         -0.000021         -0.84         -1.00           現在値         前日比 圖         IV         数量         デルタ         ガンマ         セータ         ベガ           16,740         -1,415         -         0         0.00         -         0.00         -         0.00         -         -         0.00         -         0.00         -         0.00         -         -         0.00         -         -         0.00         -         0.00         -         -         0.00         -         0.00         -         0.00         0.00         0.00         0.00         0.00         0.00         0.00         0.00         0.00         0.00         0.00         0.00         0.00         0.00         0.00         0.00         0.00         0.00         0.00         0.00         0.00         0.00         0.00         0.00         0.00         0.00         0.00         0.00         0.00         0.00         0.00         0.00         0.00         0.00         0.00         0.00         0.00         0.00         0.00         0.00         0.00         0.00         0.00         0.00         0.00         0.00         0.00         0.0 |

「リスクパラメータ」タブに記載されている、オプション1枚あたりのリスクパラメータに、数量をかけた値が表示されます。そ

のため、持ち高のある銘柄のみ、その銘柄についてのリスクパラメータ合計が表示されます。 例:上記銘柄の数量が「-1」となっているので、「1枚の売建て」についてのリスクパラメータを示しています。

# 合計

最上部の「合計」は、先物、mini、オプションを含む全てのポジション(持ち高)を合計したリスクバリューを表示します。

# 3.7.4 保有銘柄

「保有銘柄」ボタンをクリックすると、持ち高のある銘柄のみを一覧で表示します。

保有銘柄一覧

| 銘柄      | 種別       | 限月  | 行使価格   | 現在値    | 前日比 % | IV    | 数量 | 平均単価      | 評価損益   | 実現損益 | 損益合計   |
|---------|----------|-----|--------|--------|-------|-------|----|-----------|--------|------|--------|
| M225-09 | 21<br>21 | 9月  |        | 23,110 | -15   |       | -1 | 23,170.00 | 6,000  | 0    | 6,000  |
| M225-10 | <u> </u> | 10月 |        | 23,115 | -15   |       | -3 | 23,115.00 | 0      | 0    | 0      |
| C09-230 | コール      | 9月  | 23,000 | 230    | -65   | 20.0% | 2  | 200.00    | 60,000 | 0    | 60,000 |
|         |          |     |        |        |       |       |    |           |        |      |        |
|         |          |     |        |        |       |       |    |           |        |      |        |
| 閉じる     |          |     |        |        |       |       |    |           |        |      |        |
|         |          |     |        |        |       |       |    |           |        |      |        |

保有銘柄のライン上でクリックし、「新規」ボタンをクリックすると、新規のための発注画面が表示されます。 保有銘柄のライン上でクリックし、「転売/買戻」ボタンをクリックすると、転売/買戻のための画面が表示されます。この場合、 「発注」画面には、最初から「転売/買戻」にチェックが入り、数量は保有枚数が表示されます。

# 3.8 発注

# 3.8.1 発注画面

| 左右のい | ずれからも | 発注ができます。 |       |   |     |      |         |        |
|------|-------|----------|-------|---|-----|------|---------|--------|
| 銘柄   | 銘柄を選払 | 尺してください  |       | ~ | 銘柄  | 銘柄を選 | 択してください | ~      |
|      | -     |          |       |   |     | -    |         |        |
| 売気配  | -     | ○新規      | ○転売/買 | 戻 | 売気配 | -    | ○新規     | ○転売/買戻 |
| 現値   | -     | ○買い      | ○売り   |   | 現値  | -    | ◯買い     | ○売り    |
| 買気配  | -     | 〇成行      | ○指値   |   | 買気配 | -    | 〇成行     | ○指値    |
| 前日比  | -     | 値段 +     |       | - | 前日比 | -    | 値段 +    | -      |
| IV   | -     | 数量 +     |       | - | IV  | -    | 数量 🕂    | Ξ      |
|      |       |          | 発注    |   |     |      |         | 発注     |

#### 銘柄

銘柄を選んでください。ドロップダウンから選択できます。

| 銘柄     | 銘柄を選択してください 🗸 | 銘柄      | 銘柄を選 |
|--------|---------------|---------|------|
|        | 銘柄を選択してください   |         | -    |
| 売気配    | M225-11       | 売気配     | -    |
| 刊值     | C11-235       | 刊佰      | -    |
| -75112 | C11-240       | - 5元11日 |      |
| 頁気配    | C11-245       | 莫気配     | -    |
| 前日比    | P11-220       | 前日比     | -    |
| IV     | P11-225       | IV      | -    |
|        | P11-230       | n       |      |
|        | 7672          | _       |      |

# 新規/転売/買戻

どちらか選択してください。持ち高がある銘柄のみ、保有数量まで転売/買戻注文が出せます。保有していないポジション を転売/買戻しようとすると、「ポジション不足です。」エラーメッセージが表示されます。

| 銘柄            | M225-11 ~ |      |        |  |  |
|---------------|-----------|------|--------|--|--|
| 11月           | 日経mini    |      |        |  |  |
| 売気配           | 23,005    | ○新規  | ●転売/買戻 |  |  |
| 現値            | 23,000    | ○買い  | ○売り    |  |  |
| 買気配           | 23,000    | ◎成行  | ○指値    |  |  |
| 前日比           | 0 1       | 直段 🕂 | 0 —    |  |  |
| IV            | - 3       | 数量 🕂 | 1 -    |  |  |
| ポジション不足です。 発注 |           |      |        |  |  |

# 買い/売り

「買い」か「売り」のいずれかを選択してください。選択しないで発注すると、「買い/売りをチェック。」というエラーメッセージが表示されます。

| 銘柄   | M225-11 🗸 |      |       |     |  |
|------|-----------|------|-------|-----|--|
| 11月  | 日経mini    |      |       |     |  |
| 売気配  | 23,005    | ●新規  | ○転売/: | 買戻  |  |
| 現値   | 23,000    | ◯買い  | ○売り   |     |  |
| 買気配  | 23,000    | ◎成行  | ○指値   |     |  |
| 前日比  | 0 1       | 値段 + |       | 0 – |  |
| IV   | - 1       | 数量 🕂 |       | 1 - |  |
| 買い/売 | りをチェック    | フ。   | 発     | 注   |  |

# 成行/指値

注文形態のうち、「成行(なりゆき)」と「指値」からいずれかを選択してください。

「成行」を選択すると、値段は「0(ゼロ)」となります。「成行」で発注すると、「買い」の場合は「売気配値」、「売り」の場合は

「買気配値」で約定します。「成行」を選択したのに「値段」に「0(ゼロ)」以外の値を入力すると、「成行注文です。」というエラーメッセージが表示されます。

「指値」の場合は、値段を指定してください。買い指値では、売気配値以上の値を指定すると売気配値で約定し、売気配値未満だと「待ち」となります。売り指値では、買気配値以下の値を指定すると買気配値で約定し、買気配値を超えると「待ち」となります。

| 銘柄   | C11-235    |      | ~      |  |  |  |  |
|------|------------|------|--------|--|--|--|--|
| 11月  | 11月C23500  |      |        |  |  |  |  |
| 売気配  | 205        | ●新規  | ○転売/買戻 |  |  |  |  |
| 現値   | 200        | ○買い  | ◎売り    |  |  |  |  |
| 買気配  | 200        | ◎成行  | 〇指値    |  |  |  |  |
| 前日比  | -5         | 値段 + | 100 –  |  |  |  |  |
| IV   | 20.0%      | 数量 + | 2 –    |  |  |  |  |
| 成行注文 | 成行注文です。 発注 |      |        |  |  |  |  |

## 値段

「成行」注文の場合は、必ず「0(ゼロ)」となります。「指値」注文の場合は値段を指定してください。直接値を入力しても構いませんし、+ボタン、マイナスボタンで値段を調整できます。商品によって呼値が違いますので、値を入力する際はご注意ください。値段に正の整数以外の値(負の値や記号など)を入力して発注すると、「価格が不正です。」というエラーメッセージが表示されます。

| 銘柄             | C11-235 |      | ~      |  |  |  |
|----------------|---------|------|--------|--|--|--|
| 11月C23500      |         |      |        |  |  |  |
| 売気配            | 205     | ●新規  | ○転売/買戻 |  |  |  |
| 現値             | 200     | ◯買い  | ◎売り    |  |  |  |
| 買気配            | 200     | 〇成行  | ●指値    |  |  |  |
| 前日比            | -5      | 値段 🕂 | a —    |  |  |  |
| IV             | 20.0%   | 数量 + | 2 –    |  |  |  |
| 値段が不正です。<br>発注 |         |      |        |  |  |  |

# 数量

枚数を入力してください。+ボタン、マイナスボタンで値段を調整できます。数量は、必ず正の整数としてください。 (注)売りポジションの保有枚数はマイナスの値で表示されますが、発注時は「売り」を指定して正の整数を指定します。 数量に正の整数以外の値(負の値や記号など)を入力して発注すると、「数量が不正です。」というエラーメッセージが表示 されます。

| 銘柄   | M225-11 ~ |      |        |  |  |
|------|-----------|------|--------|--|--|
| 11月  | 日経mini    |      |        |  |  |
| 売気配  | 23,005    | ●新規  | ○転売/買戻 |  |  |
| 現値   | 23,000    | ◯買い  | ○売り    |  |  |
| 買気配  | 23,000    | ◎成行  | ○指値    |  |  |
| 前日比  | 0 1       | 値段 + | 0 —    |  |  |
| IV   | - 3       | 数量 + | 5ab —  |  |  |
| 数量がる | 下正です。     |      | 発注     |  |  |

#### 「発注」ボタン

発注内容を確認したら、発注ボタンをクリックして発注してください。 (注)確認画面は表示されませんので、ご注意ください。

先物・オプションロ座残高が十分でない場合、「残高不足です。」のエラーメッセージが表示されます。

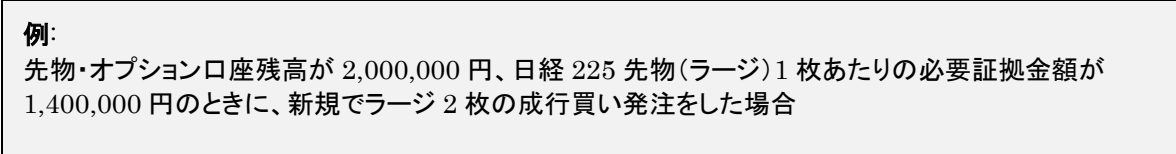

必要証拠金額 = 1,400,000 円 × 2 枚 = 2,800,000 円 手数料= 1,000 円 × 2 枚 = 2,000 円 必要な資金 = 2,800,000 円 + 2,000 円 = 2,802,000 円⇒ 残高不足のエラーとなる。

| 銘柄   | M225-11       |    |     |      | ~    |  |  |
|------|---------------|----|-----|------|------|--|--|
| 11月  | 11月日経mini     |    |     |      |      |  |  |
| 売気配  | 23,00         | 5  | ●新規 | ○転売, | /買戻  |  |  |
| 現値   | 23,00         | 0  | ●買い | ○売り  |      |  |  |
| 買気配  | 23,00         | 0  | ◎成行 | ○指値  |      |  |  |
| 前日比  | 0             | 値段 | +   |      | 0 –  |  |  |
| IV   | 20.0%         | 数量 | +   | 100  | 00 – |  |  |
| 残高不足 | 浅高不足です。 発注 発注 |    |     |      |      |  |  |

# 3.8.2 注文の訂正

注文管理画面で、「状態」が「待ち」となっている注文は、「訂正」が可能です。「待ち」となっている注文の行でクリックし「訂 正」ボタンをクリックすると、訂正画面が表示されます。

| 発注管理 | チャート      | €T  | 待ち  | 約定済    |             | 全取消 |
|------|-----------|-----|-----|--------|-------------|-----|
| 発注番号 | 銘柄名       | 売/買 | 発注数 | 発注価格   | 状態          | 約定値 |
| 1    | 09月日経mini | 新規買 | 1   | 14,970 | 待ち <u></u>  | -   |
|      |           |     |     |        | 取》          | 肖   |
|      |           |     |     |        | <b>≣T</b> I | E   |

訂正可能な事項は、下記のとおりです。

- ・指値の値段
- ・「指値」から「成行」への変更
- ・数量(減らす場合のみ)(注)

変更後に「発注」ボタンをクリックしてください。 訂正をやめる場合は、「中止」ボタンをクリックしてください。

| 訂正  |            |            |          |  |  |  |  |
|-----|------------|------------|----------|--|--|--|--|
| 銘柄  | 銘柄 M225-03 |            |          |  |  |  |  |
| 3月日 | 日経mini     |            |          |  |  |  |  |
| 売気配 | 23,550     | ●新規        | ○転売/買戻   |  |  |  |  |
| 現値  | 23,550     | ●買い        | ○売り      |  |  |  |  |
| 買気配 | 23,545     | 〇成行        | ●指値      |  |  |  |  |
| 前日比 | 360 值印     | ₿ +        | 23,530 - |  |  |  |  |
| IV  | - 数量       | <b>1</b> + | 1 -      |  |  |  |  |
|     |            | 中止         | 発注       |  |  |  |  |

(注)数量の変更は、減らすことはできますが、増やすことはできません(時間優先の原則)。数量を増やしたい場合は、新 規に発注してください。数量を訂正で増やそうとすると、「数量は増やせません。」というエラーメッセージが表示されます。 例:1枚の新規買い注文を、2枚に増やして訂正しようとした場合(下図)

| 訂正  |                      |     |          |  |  |  |  |
|-----|----------------------|-----|----------|--|--|--|--|
| 銘柄  | 銘柄 M225-03           |     |          |  |  |  |  |
| 3月  | 日経mini               |     |          |  |  |  |  |
| 売気配 | 23,550               | ○新規 | ●転売/買戻   |  |  |  |  |
| 現値  | 23,550               | ◯買い | ○売り      |  |  |  |  |
| 買気配 | 23,545               | 〇成行 | ●指値      |  |  |  |  |
| 前日比 | 360 <mark>値</mark> 創 | g + | 23,530 - |  |  |  |  |
| IV  | - 数量                 | 1   | 2 –      |  |  |  |  |
| 数量は | 曽やせません。              | 中止  | 発注       |  |  |  |  |

訂正画面を出している途中で約定してしまった注文を訂正しようとして発注した場合、「約定済です。」というエラーメッセージが表示されます。この場合、既に注文が約定しているため、訂正はできません。

| 訂正    |            |    |     |          |  |  |  |
|-------|------------|----|-----|----------|--|--|--|
| 銘柄 M  | 銘柄 M225-03 |    |     |          |  |  |  |
| 3月日約  | ≊mini      |    |     |          |  |  |  |
| 売気配   | 23,4       | 95 | ●新規 | ○転売/買戻   |  |  |  |
| 現値    | 23,4       | 95 | ●買い | ○売り      |  |  |  |
| 買気配   | 23,4       | 90 | ○成行 | ●指値      |  |  |  |
| 前日比   | 15         | 値段 | +   | 23,525 – |  |  |  |
| IV    | -          | 数量 | +   | 1 –      |  |  |  |
| 約定済です | す。         |    | 中止  | 発注       |  |  |  |

訂正画面を出している途中で最終決済日を迎え消滅してしまった注文を訂正しようとして発注した場合、「失効しています。」というエラーメッセージが表示されます。この場合、既に注文が失効しているため、訂正はできません。

| 訂正   |         |     |          |
|------|---------|-----|----------|
| 銘柄   | M225-03 |     |          |
| 3月[  | 日経mini  |     |          |
| 売気配  | 23,495  | ●新規 | ●転売/買戻   |
| 現値   | 23,495  | ◯買い | ○売り      |
| 買気配  | 23,490  | 〇成行 | ●指値      |
| 前日比  | 15 值    | 段 + | 23,525 – |
| IV   | - 数     | ■ + | 1 -      |
| 失効して | こいます。   | 中止  | 発注       |

# 3.8.3 注文の取り消し

#### 一件の注文を取り消す場合

注文管理画面で、「状態」が「待ち」となっている注文は、「取消」が可能です。「待ち」となっている注文の行でクリックし「取消」ボタンをクリックすると、その一件の注文が取り消されます。取消が完了すると、状態が「取消」となります。 (注)確認画面は表示されません。

| 発注管理 | チャート     | 全 | τ   | 待ち  | 祭 | 的定済 |        |             |   | 全取消 |
|------|----------|---|-----|-----|---|-----|--------|-------------|---|-----|
| 発注番号 | 銘柄名      |   | 売/買 | 発注数 | τ | 発注  | 価格     | 状態          | Ì | 約定値 |
| 1    | 09月日経min | i | 新規買 |     | 1 |     | 14,970 | 待ち          | L | -   |
|      |          |   |     |     |   |     |        | 取消          | 肖 |     |
|      |          |   |     |     |   |     |        | <b>≣T</b> I | E |     |

#### すべての注文を取り消す場合

「全取消」ボタンをクリックすると、状態が「待ち」(未約定)の注文について、全てを取り消します。取消が完了すると、状態が「取消」となります。

(注)確認画面は表示されません。

# 3.9 注文管理

| 発注管理 | チャート         |       | 全て  | 待ち       |            | 約定済 |       |    |  |       |
|------|--------------|-------|-----|----------|------------|-----|-------|----|--|-------|
| 発注番号 | 銘柄           | 名     | 売/賃 | 乳 発注数    | 数          | 発注  | 価格    | 状態 |  | 約定値   |
| 5    | 20/10金       | ≩mini | 買戻  | E.       | 5          |     | 6,710 | 完了 |  | 6,710 |
| 4    | 10月P6        | 700   | 転売  | 5        | 3          | 成   | 行     | 完了 |  | 97    |
| 3    | 20/10金       | 之標準   | 新規算 | <b>₹</b> | 1          |     | 6,700 | 待ち |  | -     |
| 2    | 20/10金       | 縹準    | 新規  | <b>2</b> | 1 6,708 取消 |     |       | -  |  |       |
| 1    | 1 20/10金標準 新 |       | 新規  | <b>買</b> | 1          | 成   | 行     | 完了 |  | 6,710 |

発注済みの注文が、時系列で表示されます。最新の注文は最上部に表示されます。

#### 各種タブ

「全取消」ボタンをクリックすると、状態が「待ち」(未約定)の注文について、全てを取り消します。取消が完了すると、状態が「取消」となります。

(注)確認画面は表示されません。

「全て」・・・・これまで発注した全ての注文(エラー含む)が表示されます。

「待ち」・・・・・状態が「待ち」(未約定)の注文のみ表示します。

「約定済」・・・・状態が「完了」(約定)の注文のみ表示します。

「全取消」・・・・・状態が「待ち」(未約定)の注文全てを取り消します。確認画面は表示されません。

#### 発注番号

発注順に、連番で番号が割り振られます。訂正をしても、発注番号は変化しません。

#### 売/買

売買の種類が表示されます。 新規買・・・・新規買いです。 新規売・・・・新規売りです。 買戻・・・・返済買いです。 転売・・・・返済売りです。 清算買・・・・・SQ決済の買いです。※先物の自動反対売買、オプションの自動権利行使、自動権利放棄を含みます。 清算売・・・・・SQ決済の売りです。※先物の自動反対売買、オプションの自動権利行使、自動権利放棄を含みます。 強制買・・・・強制反対売買の買いです。 強制売・・・・・強制反対売買の売りです。

#### 発注数

発注枚数です。当シミュレーションでは部分約定(一部出来)がないため、約定した注文については、発注数=約定数となります。

#### 発注価格

指値注文の場合は指定した指値が表示されます。成行注文の場合は「成行」と表示されます。 SQ決済における「清買」、「清売」の時は、先物・オプションともに全て「0」と表示されます。

#### 状態

待ち・・・・・未約定の指値注文です。 完了・・・・・約定した注文です。 取消・・・・・約定前に取り消された注文です。 失効・・・・・・状態が「待ち」のまま SQ にて失効した注文です。

発注時と「状態」に変更があった時は、その注文の「状態」セルが赤色に点滅します。

状態が「待ち」となっている注文は、「訂正」と「取消」が可能です。 「待ち」となっている注文の行でクリックし「訂正」をクリックすると、訂正画面が表示されます。指値の値段変更や、指値から 成行への変更が可能です。変更後に「発注」ボタンをクリックしてください。

「待ち」となっている注文の行でクリックし「取消」をクリックすると、その1件の注文が取り消されます。

「全取消」ボタンをクリックすると、状態が「待ち」(未約定)の注文について、全てを取り消します。(注)確認画面は表示されません。 取消が完了すると、状態が「取消」となります。 (注)確認画面は表示されません。

#### 約定値

約定した値段が表示されます。 「待ち」「取消」「失効」の状態の場合は「・」が表示されます。 先物の SQ 決済では、SQ 値が表示されます。 オプションの SQ で権利放棄となった場合は、「0.00」と表示されます。 オプションの SQ でイン・ザ・マネーとなった場合は、SQ 値と権利行使価格との差額が表示されます。

#### チャート

実施中のシナリオの、日経平均株価指数の日足ローソク足チャートを表示します。 チャートは、シナリオでの2取引日目から表示されます。

縦軸・・・・インデックスシナリオの場合、日経平均株価指数の目盛が表示されます。コモディティシナリオの場合、金標準 (複数限月存在する場合は期先)の目盛が表示されます。

横軸・・・・・仮想時間の月日の一部が表示されます。

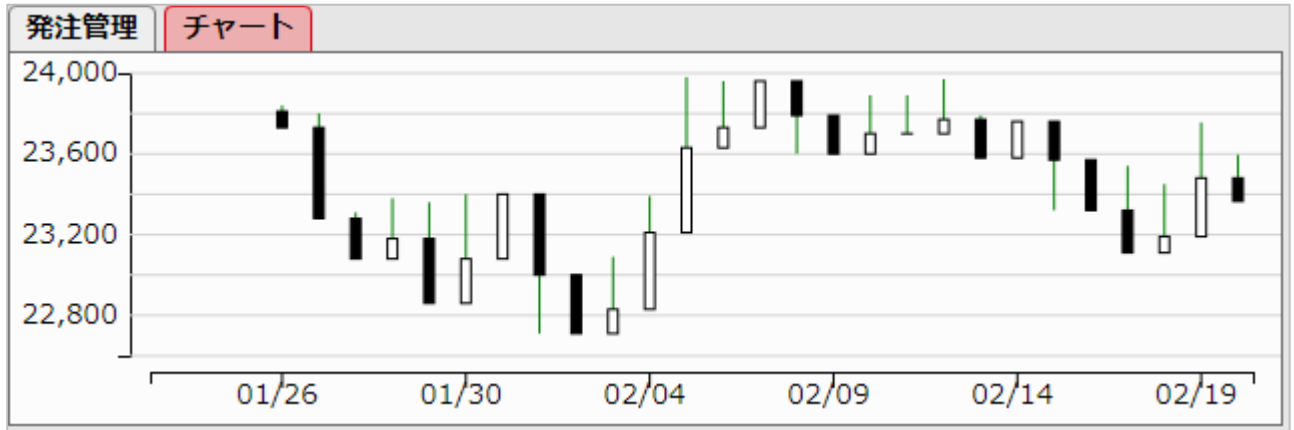

(注)以上全て、このシミュレーション内の独自のルールです。現実の市場にはあてはまらないこともありますので、ご了承く ださい。

# 4 シミュレーションの流れ

シミュレーションを実施する際の一連の流れを押さえておきましょう。

# 4.1 実施するシナリオを選びましょう

実施したいシナリオを選択しましょう。上から順番に実施すると、先物・オプション売買の基礎知識から実践的な戦略までを 体系立てて身につけることができます。また、「制度」「理論」といったタグでの絞込も可能です。目的に合わせてシナリオを 自由に選んでください。

| シナリオ   | シナリオー覧                                |                                          |                                                      |                                                |        |       |       |       |         |                    |  |  |
|--------|---------------------------------------|------------------------------------------|------------------------------------------------------|------------------------------------------------|--------|-------|-------|-------|---------|--------------------|--|--|
| 全シナ    | 全シナリオ 制度 理論 戦略 自由売買 リスクパラメータ 先物 オプション |                                          |                                                      |                                                |        |       |       |       |         |                    |  |  |
| レベル    | No.                                   | No. ジャンル タイトル 実施時間 投資資金 実施 成績 ランキング 達成状況 |                                                      |                                                |        |       |       |       |         |                    |  |  |
| 如此     | 1                                     | 生物                                       | 先物初心者向け 日経225mini(ミニ)と<br>は                          | 5                                              | 100    | 1     | 実施    | 閲覧    |         | <b></b> Completedk |  |  |
| T/J/bX | 1                                     | 76400                                    | 日経225mini(通称ミニ)の制度やしくみ(<br>解説動画を見る                   | 経225mini(通称ミニ)の制度やしくみについての説明シナリオです。<br> 説動画を見る |        |       |       |       |         |                    |  |  |
| 初級     | 2                                     | 先物                                       | 日経225先物(ラージ)とは                                       | 4                                              | 300    | 0     | 実施    | 閲覧    |         | Completed          |  |  |
| 173702 | -                                     | 2005                                     | 日経225先物(通称ラージ)について、ミニ                                | ことの違い                                          | を中心に学  | 習するシ  | ノナリオマ | ごす。   |         |                    |  |  |
| 初級     | 3                                     | 先物                                       | 先物は満期日にどうなるのか                                        | 4                                              | 100    | 1     | 実施    | 閲覧    |         | <b>Completed</b>   |  |  |
|        |                                       |                                          | 日経225mini(ミニ)の満期日やSQ決済の                              | しくみにつ                                          | ついての説問 | 明シナリス | オです。  |       |         |                    |  |  |
|        |                                       |                                          | 先物の証拠金のしくみ                                           | 5                                              | 15     | 0     | 実施    | 閲覧    |         | Completed          |  |  |
| 初級     | 4                                     | 先物                                       | 日経225mini(ミニ)の証拠金制度について<br>けでなくラージでも同様です。<br>解説動画を見る | て詳しく確                                          | 認するシナ  | -リオです | 「。証拠会 | を・値洗い | い・追証という | う仕組みはミニだ           |  |  |

「解説動画を見る」のリンクをクリックすると、YouTube でそのシナリオの解説動画をご覧いただけます。シミュレーションを 実施する前に予習としてご覧いただいても、復習にお使いいただいても構いません。YouTubeの解説をご覧いただくため には、音声を聞くためのスピーカー等が必要です。

シナリオを選択したら、「実施」ボタンをクリックしてください。(注)環境によっては、起動に数秒から数十秒かかる場合があります。

# 4.2 シミュレーション画面(スタート前)を確認しましょう

シミュレーション実施ボタンをクリックすると、下記のような画面が表示されます。

| 現在     2020/10/27 01:15     残り     ごのシナリオについて     写に見る     日経平均     22,998.4       当次170     2020/10/27 03:30     11     このシナリオについて     このシナリオについて     金利     0.10       最終決済日1     2020/11/13 09:00     18日     このシナリオについて     金利     0.10       最終決済日2     -日     日     日     104.4       最終決済日3     -日     日     104.4       単位     1,000,000     0     0     0       1,000,000     0     0     0     0       第路時     初後, オブション口降発音     単振金     評価目     Y       数回     76年時時     現在     第日にも     1V     数回       1,000,000     0     0     0     0     0       1,000,000     0     0     0     0     0       第日     23,000     0     0     -     0     0       111月     23,000     0     -     0     -     0     0       111-225     コール     11月     24,000     88     -     20,0%     0     -     0     0     0       111-225     フット     11月     22,500     190     -     20,0%     0     -     0     0     0       111-225     フット                                                                                                    | iii() Db     | <b>X</b> ( | DSE先物   | ・オフシ     | ヨンシミ   | ニレー     | -9-     | リスクパ    | ラメータ:デル | タとは  |      |                                                                                                    | ID : |            |      | 10 \  | ルプ   | 終了        |
|----------------------------------------------------------------------------------------------------|--------------|------------|---------|----------|--------|---------|---------|---------|---------|------|------|----------------------------------------------------------------------------------------------------|------|------------|------|-------|------|-----------|
| 当ちばれの       2020/10/27 03:30 1日       このシナリオについて       金利 0.10         単純決済日1       2020/11/13 09:00 18日       第       米ドル/円       104.4         単純決済日3      E       -       -       ・       ・       ・         単金       死物 - 72/93 - 71/26KAB       証拠金       評価共益       実現県益       104.4         単金       死物 - 72/93 - 71/26KAB       証拠金       評価共益       実現県益       104.4         ●       1.000,000       ○       ○       ○       ○       ○         ●       1.000,000       ○       ○       ○       ○       ○         ●       1.000,000       ○       ○       ○       ○       ○       ○         ●       1.000,000       ○       ○       ○       ○       ○       ○       ○       ○       ○       ○       ○       ○       ○       ○       ○       ○       ○       ○       ○       ○       ○       ○       ○       ○       ○       ○       ○       ○       ○       ○       ○       ○       ○       ○       ○       ○       ○       ○       ○       ○       ○       ○       ○       ○       ○       ○       ○       ○ </th <th>現在</th> <th></th> <th>2020/10</th> <th>/27 01:1</th> <th>5 残り</th> <th>最新ニュ</th> <th>-ス このシナ</th> <th>リオについて</th> <th></th> <th></th> <th></th> <th></th> <th></th> <th>—<u>5</u></th> <th>に戻る</th> <th>日経平均</th> <th>22</th> <th>,998.91</th>                                                  | 現在           |            | 2020/10 | /27 01:1 | 5 残り   | 最新ニュ    | -ス このシナ | リオについて  |         |      |      |                                                                                                    |      | — <u>5</u> | に戻る  | 日経平均  | 22   | ,998.91   |
| 最終決済日1       2020/11/13 09:00       18日       米ドル/円       104.4         最終決済日2       -       -       -       -       -       -       -       -       -       -       -       -       -       -       -       -       -       -       -       -       -       -       -       -       -       -       -       -       -       -       -       -       -       -       -       -       -       -       -       -       -       -       -       -       -       -       -       -       -       -       -       -       -       -       -       -       -       -       -       -       -       -       -       -       -       -       -       -       -       -       -       -       -       -       -       -       -       -       -       -       -       -       -       -       -       -       -       -       -       -       -       -       -       -       -       -       -       -       -       -       -       -       -       -       -       -       -       -       -       - </th <th>当シナリオ<br/>終了日</th> <th><b>の</b></th> <th>2020/10</th> <th>/27 03:3</th> <th>0 1日</th> <th>このシラ</th> <th>ナリオについう</th> <th>С</th> <th></th> <th></th> <th></th> <th></th> <th></th> <th></th> <th>^</th> <th>金利</th> <th></th> <th>0.10%</th>                                                                           | 当シナリオ<br>終了日 | <b>の</b>   | 2020/10 | /27 03:3 | 0 1日   | このシラ    | ナリオについう | С       |         |      |      |                                                                                                    |      |            | ^    | 金利    |      | 0.10%     |
| 最終決済日2       ・・日         現金       直替       久物・イノションロ時気高       詳微金       予倫賞益       実現其益       損益合計       手数料計         0       1,000,000       0       0       0       0       0       0       0       0       0       0       0       0       0       0       0       0       0       0       0       0       0       0       0       0       0       0       0       0       0       0       0       0       0       0       0       0       0       0       0       0       0       0       0       0       0       0       0       0       0       0       0       0       0       0       0       0       0       0       0       0       0       0       0       0       0       0       0       0       0       0       0       0       0       0       0       0       0       0       0       0       0       0       0       0       0       0       0       0       0       0       0       0       0       0       0       0       0       0       0       0       0       0                                                                                                           | 最終決済日        | 31         | 2020/11 | /13 09:0 | 0 18日  |         |         |         |         |      |      |                                                                                                    |      |            |      | 米ドル/円 | 3    | 104.80    |
| 最終決済日3       ・          現金       死後       小グションロ座状高       運搬金       デ体卸益       実現損益       損益合計         0       1,000,000       0       0       0       0       0       0          (日本)       (日本)       (日 = )       (日 = )       (日 = )                                                                                                    | 最終決済日        | 2          |         |          | 8      |         |         |         |         |      |      |                                                                                                    |      |            |      |       |      |           |
| 現金         影響         先物・イブション口座共高         課題金         評価目益         実現日益         現益合計         手載用計           0         1,000,000         0         0         0         0         0         0         0         0         0         0         0         0         0         0         0         0         0         0         0         0         0         0         0         0         0         0         0         0         0         0         0         0         0         0         0         0         0         0         0         0         0         0         0         0         0         0         0         0         0         0         0         0         0         0         0         0         0         0         0         0         0         0         0         0         0         0         0         0         0         0         0         0         0         0         0         0         0         0         0         0         0         0         0         0         0         0         0         0         0         0         0         0         0         0                                                                                                             | 最終決済日        | 3          |         |          | 8      |         |         |         |         |      |      |                                                                                                    |      |            | -    |       |      |           |
| 「         1,000,000         0         0         0         0         0         0         0         0         0         0         0         0         0         0         0         0         0         0         0         0         0         0         0         0         0         0         0         0         0         0         0         0         0         0         0         0         0         0         0         0         0         0         0         0         0         0         0         0         0         0         0         0         0         0         0         0         0         0         0         0         0         0         0         0         0         0         0         0         0         0         0         0         0         0         0         0         0         0         0         0         0         0         0         0         0         0         0         0         0         0         0         0         0         0         0         0         0         0         0         0         0         0         0         0 <th< th=""><th>玥</th><th>惍</th><th>振</th><th>善 先物</th><th>・オプション</th><th>ノロ座残</th><th>高</th><th>証拠金</th><th></th><th>評価損益</th><th></th><th>実現損益</th><th></th><th>損益合計</th><th>1</th><th></th><th>手数料計</th><th></th></th<> | 玥            | 惍          | 振       | 善 先物     | ・オプション | ノロ座残    | 高       | 証拠金     |         | 評価損益 |      | 実現損益                                                                                                    |      | 損益合計       | 1    |       | 手数料計 |           |
| 保育技術         秋沙ション         リスクバラメーク         リスクバラメーク         リスクバラメーク         リスクバリュー           総備         裕労         脱月         パ谷(総格)         現在値         前日比         IV         放田         平均単価         子体設革         実現局益         現益合計           M225-11         ミニ         1月         22,000         0         0         0         0         0         0         0         0         0         0         0         0         0         0         0         0         0         0         0         0         0         0         0         0         0         0         0         0         0         0         0         0         0         0         0         0         0         0         0         0         0         0         0         0         0         0         0         0         0         0         0         0         0         0         0         0         0         0         0         0         0         0         0         0         0         0         0         0         0         0         0         0         0         0         0         0         0         0         0                                                                                                             |              |            |         | 0        | :      | 1,000,0 | 00      |         | 0       |      | 0    |                                                                                                    | 0    |            | (    | 0     |      | 0         |
| 銘柄         税利         税月         行使免格         現在値         前日比         IV         数屈         平均単値         戸経用益         実規具益         現益合計           M225-11         ミニ         11月         23,000         0         -         0         -         0         0         0         0         0         0         0         0         0         0         0         0         0         0         0         0         0         0         0         0         0         0         0         0         0         0         0         0         0         0         0         0         0         0         0         0         0         0         0         0         0         0         0         0         0         0         0         0         0         0         0         0         0         0         0         0         0         0         0         0         0         0         0         0         0         0         0         0         0         0         0         0         0         0         0         0         0         0         0         0         0         0         0         0                                                                                                    |              |            |         | 保有銘柄     | ポジシ    | (ヨン     | リスクパラン  | (一夕) リス | クバリュー   |      |      |                                                                                                    |      |            |      |       |      |           |
| M225-11     ミニ     11月     23,000     0     -     0     -     0     0     0       C11-235     コール     11月     24,000     88     -2     20,0%     0     -     0     0     0     0       C11-245     コール     11月     24,500     33     -1     20,0%     0     -     0     0     0       C11-245     コール     11月     24,500     33     -1     20,0%     0     -     0     0     0       P11-225     プット     11月     22,500     190     -5     20,0%     0     -     0     0     0       P11-220     プット     11月     22,500     190     -5     20,0%     0     -     0     0     0       P11-220     プット     11月     22,000     395     -5     20,0%     0     -     0     0     0       P11-220     ブット     11月     23,000     395     -5     20,0%     0     -     0     0     0       第結     銘柄     銘柄     名師     万     予     20,0%     0     -     0     0     0       第編     ・     第     20,0%     0     -     0 <th>銘柄</th> <th></th> <th>種別</th> <th>限月</th> <th>行使価格</th> <th>ł</th> <th>現在値</th> <th>前日比 %</th> <th>IV</th> <th>数量</th> <th>3</th> <th>平均単価</th> <th>評価損益</th> <th>1</th> <th>実現損益</th> <th>4</th> <th>損益合計</th> <th>1</th>                                                                                                    | 銘柄           |            | 種別      | 限月       | 行使価格   | ł       | 現在値     | 前日比 %   | IV      | 数量   | 3    | 平均単価                                                                                                    | 評価損益 | 1          | 実現損益 | 4     | 損益合計 | 1         |
| C11-245       コール       11月       22,500       200       -5       20.0%       0       -       0       0       0       0       0       0       0       0       0       0       0       0       0       0       0       0       0       0       0       0       0       0       0       0       0       0       0       0       0       0       0       0       0       0       0       0       0       0       0       0       0       0       0       0       0       0       0       0       0       0       0       0       0       0       0       0       0       0       0       0       0       0       0       0       0       0       0       0       0       0       0       0       0       0       0       0       0       0       0       0       0       0       0       0       0       0       0       0       0       0       0       0       0       0       0       0       0       0       0       0       0       0       0       0       0       0       0       0       0<                                                                                                    | M225-1       | 11         | 22      | 11月      |        |         | 23,000  |         | - 0     |      | 0    | -                                                                                                    |      | 0          |      | 0     |      | 0         |
| C11-240       コール       11月       24,000       68       -2       20,0%       0       -       0       0       0         C11-245       コール       11月       24,500       33       -1       20,0%       0       -       0       0       0       0       0       0       0       0       0       0       0       0       0       0       0       0       0       0       0       0       0       0       0       0       0       0       0       0       0       0       0       0       0       0       0       0       0       0       0       0       0       0       0       0       0       0       0       0       0       0       0       0       0       0       0       0       0       0       0       0       0       0       0       0       0       0       0       0       0       0       0       0       0       0       0       0       0       0       0       0       0       0       0       0       0       0       0       0       0       0       0       0       0       0                                                                                                    | C11-23       | 85         | コール     | 11月      | 23,    | .500    | 200     | -       | 5 20.0% |      | 0    | -                                                                                                    |      | 0          |      | 0     |      | 0         |
| Cli 245     コール     11月     24,000     33     -1     20,0%     0     -     0     0     0       P11-225     プット     11月     22,000     76     -1     20,0%     0     -     0     0     0     0       P11-225     プット     11月     22,000     76     -1     20,0%     0     -     0     0     0     0       P11-225     プット     11月     22,000     190     -5     20,0%     0     -     0     0     0     0       P11-220     プット     11月     22,000     395     -5     20,0%     0     -     0     0     0     0       第11-220     プット     11月     23,000     395     -5     20,0%     0     -     0     0     0       第4     0     0     -     0     -     0     0     0     0       第5     20,0%     0     -     0     -     0     0     0     0       第6     第6     第5     20,0%     0     -     0     0     0     0       第     17     20,0%     7     第     第     5     20,0%     7     2     2                                                                                                    | C11-24       | 10         | コール     | 11月      | 24,    | 000     | 88      | -       | 2 20.0% |      | 0    | -                                                                                                    |      | 0          |      | 0     |      | 0         |
| P11-220     プット     11月     22,000     76     -1     20,0%     0     -1     0     0     0       P11-225     プット     11月     23,000     395     -5     20,0%     0     -1     0     0     0     0       P11-230     プット     11月     23,000     395     -5     20,0%     0     -1     0     0     0       P11-230     プット     11月     23,000     395     -5     20,0%     0     -1     0     0     0       Skifi     Skifie     Skifie     Skifie     Skifie     Skifie     Skifie     Skifie     Skifie     Skifie       Skifie     Skifie     Skifie     Skifie     Skifie     Skifie     Skifie     Skifie       Skifie     Skifie     Skifie     Skifie     Skifie     Skifie     Skifie     Skifie       Skifie     Skifie     Skifie     Skifie     Skifie     Skifie     Skifie     Skifie       Skifie     Skifie     Skifie     Skifie     Skifie     Skifie     Skifie     Skifie       Skifie     Skifie     Skifie     Skifie     Skifie     Skifie     Skifie     Skifie       Skifie     Skifie     Skifie                                                                                                    | C11-24       | 15         | ゴール     | 11月      | 24,    | .500    | 33      | -       | 1 20.0% |      | 0    | -                                                                                                    |      | 0          |      | 0     |      |           |
| P11-230     プット     11月     23,000     395     -5     20.0%     0     -     0     0     0       銘柄     第月     23,000     395     -5     20.0%     0     -     0     0     0       銘柄     道柄を選択してください      第     第     7     20.0%     0     -     0     0     0       第              0     0       第                  第                  第                   第                                                                                                    | P11-22       | 5          | プット     | 11月      | 22,    | 500     | 190     |         | 20.0%   |      | 0    |                                                                                                    |      |            |      | 0     |      |           |
| 路柄     銘柄を選択してください     第注管理     チャート     全て     特方     約定済     金取消       売気配     ・     新規     範囲の     第注管理     第小ート     全て     特方     約定済     金取消       売気配     ・     新規     範囲の     第二     第二 <th>P11-23</th> <th>30</th> <th>プット</th> <th>11月</th> <th>23.</th> <th>000</th> <th>395</th> <th>-</th> <th>5 20.0%</th> <th></th> <th>0</th> <th>-</th> <th></th> <th>0</th> <th></th> <th>-</th> <th></th> <th></th>                                                                                                    | P11-23       | 30         | プット     | 11月      | 23.    | 000     | 395     | -       | 5 20.0% |      | 0    | -                                                                                                    |      | 0          |      | -     |      |           |
| 銘柄     銘柄     銘柄     銘柄     名柄を選択してください     発は管理     チャート     全て     符ち     約定済     金取消       売気配     -     新橋     範疇を選択してください     売     発生管理     発生管理     発生管理     発生     発生     発生     発生     金取消       売気配     -     新規     ●     ●     ●     ●     ●     ●     ●     ●     ●     ●     ●     ●     ●     ●     ●     ●     ●     ●     ●     ●     ●     ●     ●     ●     ●     ●     ●     ●     ●     ●     ●     ●     ●     ●     ●     ●     ●     ●     ●     ●     ●     ●     ●     ●     ●     ●     ●     ●     ●     ●     ●     ●     ●     ●     ●     ●     ●     ●     ●     ●     ●     ●     ●     ●     ●     ●     ●     ●     ●     ●     ●     ●     ●     ●     ●     ●     ●     ●     ●     ●     ●     ●     ●     ●     ●     ●     ●     ●     ●     ●     ●     ●     ●     ●     ●     ●     ●     ●     ●     ●     ●     ●     ● <th></th> <th></th> <th></th> <th></th> <th></th> <th></th> <th></th> <th></th> <th></th> <th></th> <th></th> <th></th> <th></th> <th></th> <th></th> <th></th> <th></th> <th></th>                                                                                                    |              |            |         |          |        |         |         |         |         |      |      |                                                                                                    |      |            |      |       |      |           |
| 銘柄     銘柄     銘柄     銘柄     銘柄     名田子 (大きい)     第注管理     チャート     全て     待ち     約定済     全取消       売気配     -     新規     ●     ●     ●     ●     ●     ●     ●     ●     ●     ●     ●     ●     ●     ●     ●     ●     ●     ●     ●     ●     ●     ●     ●     ●     ●     ●     ●     ●     ●     ●     ●     ●     ●     ●     ●     ●     ●     ●     ●     ●     ●     ●     ●     ●     ●     ●     ●     ●     ●     ●     ●     ●     ●     ●     ●     ●     ●     ●     ●     ●     ●     ●     ●     ●     ●     ●     ●     ●     ●     ●     ●     ●     ●     ●     ●     ●     ●     ●     ●     ●     ●     ●     ●     ●     ●     ●     ●     ●     ●     ●     ●     ●     ●     ●     ●     ●     ●     ●     ●     ●     ●     ●     ●     ●     ●     ●     ●     ●     ●     ●     ●     ●     ●     ●     ●     ●     ●     ● <th></th> <th></th> <th></th> <th></th> <th></th> <th></th> <th></th> <th></th> <th></th> <th></th> <th></th> <th></th> <th></th> <th></th> <th></th> <th></th> <th></th> <th>-</th>                                                                                                    |              |            |         |          |        |         |         |         |         |      |      |                                                                                                    |      |            |      |       |      | -         |
| 売気配     ・     新規     転売/買戻     発注審号     銘柄名     売/貝     発注数     発注価格     状態     約定値       売気配     -     新規     ● 転売/買戻        ● 「     ● 「     ● 「     ● 「     ● 「     ● 「     ● 「     ● 「     ● 「     ● 「     ● 「     ● 「     ● 「     ● 「     ● 「     ● 「     ● 「     ● 「     ● 「     ● 「     ● 「     ● 「     ● 「     ● 「     ● 「     ● □     ● □     ●      ● □     ● □     ● □     ● □     ● □     ● □     ● □     ● □     ● □     ● □     ● □     ● □     ● □     ● □     ● □     ● □     ● □     ● □     ● □     ● □     ● □     ● □     ● □     ● □     ● □     ● □     ● □     ● □     ● □     ● □     ● □     ● □     ● □     ● □     ● □     ● □     ● □     ● □     ● □     ● □     ● □     ● □     ● □     ● □     ● □     ● □     ● □     ● □     ● □     ● □     ● □     ● □     ● □     ● □     ● □     ● □     ● □     ● □     ● □     ● □     ● □     ● □     ● □     ● □     ● □     ● □     ● □     ● □     ● □     ● □     ● □     ● □     ● □ <t< th=""><th>銘柄 銘</th><th>柄を追</th><th>難択してくだ</th><th>itan</th><th>~</th><th>銘柄</th><th>銘柄を選択</th><th>してください</th><th>~</th><th>発注管理</th><th>チャート</th><th>全て</th><th>待ち</th><th>約定済</th><th></th><th></th><th>全</th><th><b>欧洲</b></th></t<>                                                                                                    | 銘柄 銘         | 柄を追        | 難択してくだ  | itan     | ~      | 銘柄      | 銘柄を選択   | してください  | ~       | 発注管理 | チャート | 全て                                                                                                    | 待ち   | 約定済        |      |       | 全    | <b>欧洲</b> |
| 売気配     -     新規     転売/算展     売気配     -     新規     転売/算展       現値     -     7     1     1     1     1     1       実気配     -     0     万     7     1     1     1       町日比     -     値段     1     -     1     1     1       IV     -     道段     -     1     1     1     1       原注     -     1     1     -     1     1     1                                                                                                    | -            |            |         |          |        |         | -       |         |         | 発注番号 | 銘柄名  | らう うちょう うちょう うちょう うちょう うちょう うちょう うちょう ちょうちょう ちょうちょう ちょうちょう ちょうちょう ちょうちょう ちょうちょう ちょうちょう ちょうちょう しょうちょう しょうちょう しょうちょう しょうちょう しょうちょう しょうちょう しょうちょう しょうちょう しょうちょう しょうちょう しょうちょう しょうちょう しょうちょう しょうちょう しょうちょう しょうちょう しょうちょう しょうちょう しょうちょう しょうちょう しょうちょう しょうちょう しょうちょう しょうちょう しょうちょう しょうちょう しょうちょう しょうちょう しょうちょう しょうちょう しょうちょう しょうちょう しょうちょう しょうちょう しょうちょう しょうちょう しょうちょう しょうちょう しょうちょう しょうちょう しょうちょう しょうちょう ちょうちょう しょうちょう しょう しょう しょう しょう しょう しょう しょう しょう しょう し | 発注数  | 発注値        | 略    | 状態    | 約定個  | i i       |
| 現値 - <u>「買い 売り</u><br>買気配 - <u>の成行 通韻</u> 買気配 - <u>の成行 ご指題</u><br>前日比 - 値段 = - 前日 - 値段 = -<br>IV - 数量 = IV - 数量 =<br>廃注                                                                                                    | 売気配          | -          | ○新      | 規 🔍      | 転売/買戻  | 売気配     | -       | ○新規     | ○転売/買戻  |      |      |                                                                                                    |      |            |      |       |      | ^         |
| 東気記 - <u>成行 指値</u><br>前日比 - 値段 前日比 - 値段<br>IV - 数量                                                                                                    | 現値           | -          |         | (L) ()   | 売り     | 現値      | -       | 〇買い     | ○売り     |      |      |                                                                                                    |      |            |      |       |      |           |
| 前日比     -     値段 回     -       IV     -     数量 回     -       R注     発生     発生                                                                                                    | 買気配          | -          | ()成     | 紆 04     | 皆値     | 買気配     | -       | 〇成行     | 〇指値     |      |      |                                                                                                    |      |            |      |       |      |           |
| IV         -         数量 +         -                                                                                                    | 前日比          | -          | 値段 🗐    |          | Ξ      | 前日比     | - f     | 直段 🕞    | E       |      |      |                                                                                                    |      |            |      |       |      |           |
| 與注                                                                                                    | IV           | -          | 数量 +    |          | E      | IV      | - 74    | 数量 +    | E       |      |      |                                                                                                    |      |            |      |       |      |           |
|                                                                                                    |              |            |         |          | 発注     |         |         |         | 発注      |      |      |                                                                                                    |      |            |      |       |      | -         |

Copyright©2024 Simplex Institute, Inc. All rights reserved.

シミュレーション開始前に、下記をご確認ください。

シナリオタイトル・・・・・シナリオ選択画面に記載されていたシナリオタイトルと同一です。正しいシナリオが選ばれて いるかを、まずご確認ください。

カレンダー・・・・・・・・現在の日時、終了日、最終決済日などをご確認ください。

マーケット・・・・・・マーケットの状況、特に日経平均の現在値をご確認ください。

キャッシュマネジメント・・・・「現金」および「先物・オプションロ座残高」にいくらあるかをご確認ください。

銘柄一覧・・・・・・・・・売買可能な銘柄および現在値などをご確認ください。

「スタート」ボタンをクリックすると、シミュレーションが始まります。チャイムの音 **月** が鳴ったら、シミュレーション開始です。

# 4.3 シミュレーションをすすめます

ニュースのヘッドラインが配信されると、配信音 月 が鳴ります。

| 最新ニュース 日経225mini(ミニ)とは                | 一覧に戻る    |
|---------------------------------------|----------|
| 日経225mini(ミニ)とは                       | <b>^</b> |
| ニュースが配信されたら、必ずヘッドラインをクリックして詳細を読みましょう。 |          |
|                                       |          |
|                                       |          |
|                                       |          |

ヘッドライン上をクリックすると、ニュースの詳細が表示されます。

ヘッドラインだけでなく、必ず全てのニュース詳細に目を通すようにしましょう。

| 最新ニュース 日経225mini(ミニ)とは  -覧に戻る                                              | 5 |
|----------------------------------------------------------------------------|---|
| 日経225mini(ミニ)とは                                                            | * |
| <u>日経225mini(ミニ)とは、「日経平均</u> 」を対象にした先物取引です。 <u>日経225先物</u> (ラージ)を小口化したものなの |   |
| で「ミニ」と呼ばれます。                                                               |   |
| ミニは日経平均を、売買するような取引です。日経225miniの取引では、日経平均を「買う」だけでなく、「売る」こ                   |   |
| ともできます。                                                                    |   |
|                                                                            | - |

青字のリンクを、クリックすると辞書や説明が表示されます。

| 最新ニュース 日経225mini(ミニ)とは                                            | 一覧に戻る                     |
|-------------------------------------------------------------------|---------------------------|
| 日経225mini                                                         | Î                         |
| 大阪取引所に上場している日経平均を対象にした先物取引の1つで、「将来のある<br>経平均」を予め決められた価格で売買する契約です。 | る時点(= <u>満期日</u> )」における「日 |
| 日経225先物取引に比べ取引金額が小さいため、名称に「mini(ミニ)」が付いて                          | ています。                     |
|                                                                   | -                         |

なお、練習モードでは、ニュース配信後に一時停止をし、説明を読んだり指示に従って売買する十分な時間を取れるよう にしています。その場合は、時計が止まり、「進む」ボタンが赤く点滅します。説明を読み終わり、指示に従った後は「進む」 ボタンをクリックして時計を進めてください。「進む」をクリックすると、確認音 月 が鳴ります。

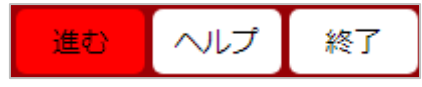

また、ニュース詳細画面から「一覧に戻る」ボタンをクリックすると、ニュース一覧に戻ります。 ニュース・ヘッドラインのうち、最新ニュースは最上部に表示されます。ニュースの詳細が表示されている間に、最新ニュー スが配信されると、ヘッドラインが最上部に表示されます。 指示のニュースが配信されたら、指示に従いましょう。

|                                                              | _  |
|--------------------------------------------------------------|----|
| 最新ニュース 日経225mini(ミニ)を買ってみましょう。 - 覧に戻る                        |    |
| 日経225mini(ミニ)を買ってみましょう。                                      | *  |
| 銘柄一覧に、売買可能な銘柄が表示されます。「M225-09」を「 <u>新規</u> 」「成行」で「1枚」買いましょう。 |    |
| 左下の「発注1」から、「M225-09」を選択し、「新規」、「買い」、「成行」にチェックを入れ、数量を「1」枚とし    |    |
| て発注ボタンを押してみましょう。                                             |    |
|                                                              |    |
|                                                              | Ψ. |

売買したら、指示どおりにできたか確認しましょう。注文管理画面で、状態が「完了」となっていれば約定しています。

| 発注管理 | チャート    |    | £С  | $\square$ | 待ち  | - | 約定済 |    |    | 全取消    |
|------|---------|----|-----|-----------|-----|---|-----|----|----|--------|
| 発注番号 | 銘柄名     |    | 売/舅 | Į         | 発注数 | ι | 発注  | 価格 | 状態 | 約定値    |
| 1    | 09月日経mi | ni | 新規関 | Ę         |     | 1 | 成   | 行  | 完了 | 25,000 |

指示に従いながら、シミュレーションを進めましょう。

途中、分からない言葉があれば、辞書やヘルプを参照してもよいでしょう。シミュレーションを一時停止するには、画面右上の「一時停止」ボタンをクリックしてください。「進む」ボタンをクリックすると、シミュレーションが再開し、時計が動きだします。

指示のないシミュレーションでは、自由に売買の練習をしてください。

# 4.4 結果画面で復習しましょう

シミュレーションが終了すると、結果画面が表示されます。

最終損益…このシナリオの、最終的な結果です。ランキングに反映されるのは、この最終損益です。

最終損益 = 損益合計 - 手数料

損益等の結果、チャート、ニュースのヘッドラインと取引履歴が表示されるので、復習にお役立ていただけます。 同じシミュレーションを繰り返し実施し、知識を確実に身につけてください。

| <b>以JPX</b> OSE先 | 物・オプション シミュレータ | <b>ヲー</b> 先物の証 | [拠金のしくみ     |           |               | ID : Simplex Instit | ute メニュー |          |         |
|------------------|----------------|----------------|-------------|-----------|---------------|---------------------|----------|----------|---------|
| 現金               | 先物・オプションロ座残高   | 証拠金            | 評価損益        | 実現        | 調査            | 損益合計                | 手数料計     | 最終       | 損益      |
| 0                | 90,000         | 90,000         | -           | 19,500    | 0             | -19,500             |          | 100      | -19,600 |
| 日経平均 🖌           |                |                | 日時          |           |               | ニュースと取引             | 履歷       |          |         |
|                  |                |                | 08/03 03:00 | 「最新ニュース」か | 「赤く点滅したら、必    | ずヘッドラインをク           | リックして詳細を | を読みましょう。 | -       |
| 22,200           |                |                | 08:20       | 【売買指示】9月限 | の日経225miniを「反 | 伐行」で1枚買いまし          | ょう。      |          |         |
| 22,000           |                |                | 08:31       | M225-09   | 新規買           |                     | 22,000 円 | 1枚       |         |
| 21,800           |                |                | 08:50       | 【確認】ポジション | を確認しましょう。     |                     |          |          |         |
|                  |                | 08/01          | 09:50       | 【制度】証拠金につ | DUIT          |                     |          |          |         |
|                  |                | ,              | 14:50       | 【制度】値洗いにつ | DUIT          |                     |          |          |         |
| L225-09 🗸        |                |                | 15:15       | 【確認】値洗いが行 | われました。        |                     |          |          |         |
| 1                |                |                | 08/04 14:50 | 【確認】もうすぐ値 | 洗いが行われます。     |                     |          |          |         |
| 22,250           |                |                | 15:15       | 【確認】値洗いが行 | われました。        |                     |          |          |         |
| 22,000           |                | 1              | 08/05 14:50 | 【確認】もうすぐ値 | 洗いが行われます。     |                     |          |          |         |
|                  |                |                | 15:15       | 【制度】追証につい | יכ            |                     |          |          |         |
|                  |                | 08/01          | 15:50       | 【指示】口座に現金 | を振替えましょう。     |                     |          |          |         |
|                  |                |                | 16:50       | 【確認】口座残高を | 確認しましょう。      |                     |          |          |         |
| M225-09 🗸        |                |                | 19:50       | 【まとめ】先物証拠 | 金制度           |                     |          |          |         |
| 22,400           |                |                |             |           |               |                     |          |          |         |
| 22,200           |                |                |             |           |               |                     |          |          |         |
| 22,000           |                |                |             |           |               |                     |          |          |         |
| 21,800           |                | •              |             |           |               |                     |          |          |         |
|                  |                | 08/01          |             |           |               |                     |          |          |         |
|                  |                |                |             |           |               |                     |          |          |         |

# 4.5 ランキング入りを目指しましょう

ランキング対象となっているシナリオを終了すると、成績がサーバーに送信されます。ランキングの「閲覧」ボタンから、ランキングを見てみましょう。

| 1 611 | 20 | -+>   | チャレンジ 米大統領選                                                           | 10                      | 200                   | 0                | 実施             | 閲覧             | 閲覧                | Completed                                                                                        |
|-------|----|-------|-----------------------------------------------------------------------|-------------------------|-----------------------|------------------|----------------|----------------|-------------------|--------------------------------------------------------------------------------------------------|
| 上級    | 30 | オノション | 2016年11月の米国大統領選をモチーフにし<br>す。自由に売買してみましょう。                             | た創作シュ                   | トリオです                 | 。実施す             | るたびに           | 展開が変           | わるシナリオ            | となっていま                                                                                           |
|       |    |       | チャレンジ ボラティリティの上昇局面                                                    | 10                      | 200                   | 0                | 実施             | 閲覧             | 閲覧                | Completedk                                                                                       |
| 上級    | 31 | オプション | 2018年2月1日~9日の値動きを再現したシ<br>このようなボラティリティの上昇局面におい<br>と値動きを振り返りながら、自由に売買し | ナリオです<br>ハて相場に<br>てみましょ | 。 2018<br>参加してい<br>う。 | F2月6日(<br>いたら、一  | こNYダウ<br>体どれた  | いは過去最<br>ごけ収益を | 大の下げ幅を<br>と上げられたの | 記録しました。<br>Dか、ニュース                                                                               |
|       |    |       | チャレンジ コロナショック(前編)                                                     | 20                      | 500                   | 0                | 実施             | 閲覧             | 閲覧                | Completed                                                                                        |
| 上級    | 32 | オプション | 2020年2月以降のコロナショックを題材に<br>スの拡大に伴う経済への影響を懸念し、国际<br>ションを売買してみましょう。       | したシナリ<br>内でも株価          | オ(前半:<br>が急落しま        | : 2月20日<br>Eした。ニ | ~3月13<br> ユースと | 3日)です<br>_値動きる | 。世界的な新<br>を振り返りなた | 一<br>一<br>一<br>一<br>一<br>一<br>一<br>一<br>一<br>一<br>ー<br>ー<br>ー<br>ー<br>ー<br>ー<br>ー<br>ー<br>ー<br>ー |

シナリオ毎に、最終損益のランキングが発表されます。ランキング対象シナリオは「閲覧」ボタンがアクティブとなっており、ラ ンキングが発表されます。全てのシナリオにランキングが表示されるわけではなく、練習モードのようにランキングを発表しな いシナリオには、閲覧ボタンが表示されません。

| トータルランキング(TOP50) |        |                  |                   |  |    | 最新ランキング (TOP10/過去30日) |                  |               |  |  |
|------------------|--------|------------------|-------------------|--|----|-----------------------|------------------|---------------|--|--|
| 順位               | ニックネーム | 実施日時             | 最終損益(円)           |  | 順位 | ニックネーム                | 実施日時             | 最終損益(円)       |  |  |
| 1位               |        | 2021/02/13 00:54 | 1,780,802,478,370 |  | 1位 |                       | 2021/07/25 01:24 | 7,764,167,400 |  |  |
| 2位               |        | 2021/01/04 23:01 | 147,938,219,968   |  | 2位 |                       | 2021/07/22 00:23 | 2,663,960,819 |  |  |
| 3位               |        | 2021/01/04 11:16 | 82,870,838,060    |  | 3位 |                       | 2021/07/20 22:10 | 686,239,555   |  |  |
| 4位               |        | 2021/05/16 21:23 | 23,159,744,879    |  | 4位 |                       | 2021/07/20 22:43 | 626,907,566   |  |  |
| 5位               |        | 2021/07/25 01:24 | 7,764,167,400     |  | 5位 |                       | 2021/07/20 19:40 | 281,533,200   |  |  |

全参加者のうち、最終損益が多い順に50位以内となると、トータルランキングにランクインします。また、過去30日以内 に、最終損益が多い順に10位以内となると、最新ランキングにランクインします。いずれも、表示されるのは、順位、実施日 時、ニックネーム、最終損益(円)です。また、同一シナリオを複数回実施した場合は、最終損益が最も多い回がランキング 判定に使われます。

(注)実施日時は、シミュレーションの実施ボタンをクリックした時間です。

(注)同一の最終損益のユーザーが複数存在する場合は、同一順位で、上からニックネーム順に表示されます。

# 4.6 シナリオを何度も繰り返しましょう

シミュレーションの各シナリオは、一度実施して終わりではありません。わからないところは何度も繰り返し、知識の定着をは かりましょう。また、自由売買や戦略のシナリオなどは、色々と工夫して何度もやり直し、現実の市場での売買に応用できる 力を養いましょう。

トップページのシナリオ一覧「成績」から、過去の売買の履歴を参照できます。

| żπ¢π.    | - | 4± #/m | 先物初心者向け 日経225mini(ミニ)と<br> は      | 5      | 100   | 1     | 実施 | 閲覧 | ) | <b>*Completed</b> |
|----------|---|--------|-----------------------------------|--------|-------|-------|----|----|---|-------------------|
| 19/176/X | 1 | 75100  | 日経225mini(通称ミニ)の制度やしくみ<br>解説動画を見る | こついての言 | 说明シナリ | リオです。 |    |    |   |                   |

#### 成績

実施済みのシナリオについては、実施日時や最終損益が記録されます。「閲覧」ボタンをクリックし、自身の過去の成績を シナリオ毎に確認しましょう。

| 成績                            |    |           |     |      |        |        |     |        |  |
|-------------------------------|----|-----------|-----|------|--------|--------|-----|--------|--|
| 先物初心者向け 日経225mini (ミニ) とは の成績 |    |           |     |      |        |        |     |        |  |
| 実施日時                          | 現金 | 口座残高      | 証拠金 | 評価損益 | 実現損益   | 損益合計   | 手数料 | 最終損益   |  |
| 2021/08/19 16:49              | 0  | 1,010,300 | 0   | 0    | 10,500 | 10,500 | 200 | 10,300 |  |

シミュレーションの流れは以上です。

# 5 よくある質問とその答え

# 5.1 会員登録関連

#### 【質問】会員登録をしましたが、認証 E メールが届きません。

【回答】会員登録を行った後、下記のような画面が表示されたことを確認してください。 <マニュアル参照箇所:<u>Eメールアドレスの入力</u>>

#### 会員登録:メール送信完了

本登録ページのURLを送信いたしました。 パスワード及びニックネームを登録していただくと本登録が完了いたします。 しばらく待ってもメールが届かない場合は、以下の可能性があります。

メールソフトの振り分け機能で、受信ボックス以外に振り分けられている可能性があります。メールソフトの各フォルダをご確認ください。
 メールアドレスを間違えて入力された可能性があります。その場合は、もう一度会員登録をお願いいたします。

いずれにも該当せずメールが届かない場合は、お手数ですがお問合せからご連絡ください。

本登録ページのURLは24時間有効です。24時間を過ぎた場合は、もう一度会員登録をお願いいたします。

その後、ご入力いただいた Eメールアドレス宛に認証用の Eメールが届きます。差出人名「OSE 先物・オプション シミュレ ーター(webadmin@fopstudy.com)」、件名「本会員登録のお願い」という Eメールが迷惑メールフォルダに入っていない か、ご確認ください。入力した Eメールアドレスが誤っていた場合、Eメールは届きません。その場合は再度正しい Eメー ルアドレスで登録し直してください。

(注)認証用の URL は、24 時間有効です。有効期限を過ぎてしまうと本登録ができませんので、再度 Eメールアドレスの 登録をお願いいたします。

#### 【質問】退会したいのですがどうすればよいでしょうか。

ログイン後、会員情報編集のタブから退会手続きを行います。「退会」ボタンをクリックしてください。 <マニュアル参照箇所:退会手続き>

| ▼ì | 退会手続き こうしん しんしん しんしん しんしん しんしん しんしん しんしん しんしん |
|----|-----------------------------------------------|
|    | 会員登録を解除して退会します。                               |
|    | 退会                                            |

下記の確認画面が表示されます。

| 会員登録を解除して退会します。<br>退会すると、元に戻すことはできません。<br>登録情報および成績はすべて削除されます。<br>本当に退会しますか? |  |
|------------------------------------------------------------------------------|--|
| (はい いいえ                                                                      |  |

(注)退会すると、登録情報および成績は全て削除され、元に戻すことはできません。 「はい」ボタンをクリックすると、下記メッセージが表示されます。

| 退会手続きが完了しました。                                                     |
|-------------------------------------------------------------------|
| OSE先物・オプション シミュレーターをご利用いただきありがとうございました。                           |
| 次回、OSE先物・オプション シミュレーターをご利用いただく場合は、もう一度会員登録をおこなっていただけますようお願いいたします。 |

登録されていた Eメールアドレス宛てに、「退会手続きが完了しました」という Eメールが届きます。これで、退会手続きは 完了です。

# 5.2 ログイン関連

# 【質問】正しいメールアドレスやパスワードを入力しても、ログインができません。

【回答】間違ったメールアドレスもしくはパスワードを入力して「ログイン」ボタンをクリックすると、下記のように「※メールアドレスまたはパスワードが違います。」というメッセージが表示されます。

## ※メールアドレスまたはパスワードが違います。

| すでにご利用中の方はこちら                        |  |  |  |  |  |  |  |  |
|--------------------------------------|--|--|--|--|--|--|--|--|
| メールアドレス: <u>≖</u><br>パスワード: <u>≖</u> |  |  |  |  |  |  |  |  |
| ログイン >                               |  |  |  |  |  |  |  |  |
| パスワードを忘れた場合                          |  |  |  |  |  |  |  |  |

正しいメールアドレスやパスワードを入力して「ログイン」ボタンをクリックしても、画面が変わらず、ログインできないことがあります。このような場合は、Cookie が無効になっている可能性があります。本サイトのサービスを利用するには、Cookie を有効にする必要がありますので、Cookie を有効にしてください。 <マニュアル参照箇所: Cookie の設定>

# 5.3 システム関連

# 【質問】ポップアップがブロックされ、解説動画を見ることができません。

シナリオー覧に記載されている「解説動画を見る」のリンクをクリックしたら、「www.fopstudy.com からのポップアップがブロックされました。」と表示され、動画が再生されません。

【回答】お使いのブラウザで、ポップアップがブロックされているようです。当サイトからのポップアップをブロックしないように 設定してください。

<マニュアル参照箇所:<u>ポップアップブロックの設定</u>>

# 5.4 シミュレーション関連

# 【質問】銘柄一覧の数量のセルが青色になりました。

【回答】両建の場合は、数量のセルが水色に変化します。両建とは、同一銘柄について、買建てと売建の両方があることをいいます。数量には、買建玉(プラスの値)と売建玉(マイナスの値)の枚数の合計枚数が表示されます。 例えば、ある銘柄について、1枚の買建、1枚の売建がある場合、数量は「0」となります。 また、ある銘柄について、1枚の買建、2枚の売建がある場合、数量は「-1」となります。

| 行使価格 現在 | 値前    | 日比 % | IV    | 数量                  | 平均単価     | 評価損益      | 実現損益                 |
|---------|-------|------|-------|---------------------|----------|-----------|----------------------|
|         | 4,475 | +5   | -     | 0                   | -        | . 0       | 0                    |
|         | 4,474 | +4   | -     | 0                   | -        | -100      | 0                    |
| 4,550   | 43    | +3   | 13.0% | <mark>両建てです。</mark> | クリックすると両 | i建ての詳細が表示 | <mark>されます。</mark> o |
| 4,500   | 56    | +3   | 12.0% | 0                   | -        | 0         | 0                    |

<マニュアル参照箇所:<u>銘柄一覧(数量)</u>>

# 【質問】 先物・オプションロ座残高がマイナスになりました。

【回答】先物の建玉がある時やオプションの売建玉がある状態で大引け(15時45分)を超すと、値洗いが行われます。値洗いにより、その日の損失分が先物・オプションロ座から引かれ、先物・オプションロ座残高がマイナスとなることがあります。

| 現在<br>当シナリオの<br>終了日 | 2020/02/20 15:15<br>2020/03/13 09:00 | 残り<br>22日<br>だと、持高 | り、口座残高がなくなりまし<br>を増やすか、現金残高がある<br>が全て強制反対売買されます | ,た。不足額は70,000円です。<br>5場合は口座へ振替手続きをし<br>「。なお、強制反対売買の手数 | 。明日の正午までに、持高が<br>って下さい。明日正午の段階<br>対料は、通常の手数料の10倍 | 「ある場合は反対売買をし<br>で口座残高が不足したまま<br>です。 |
|---------------------|--------------------------------------|--------------------|-------------------------------------------------|-------------------------------------------------------|--------------------------------------------------|-------------------------------------|
| 最終決済日1              | 2020/03/13 09:00                     | 22日                |                                                 |                                                       |                                                  |                                     |
| 最終決済日2              | 2020/04/10 09:00                     | 50日                |                                                 |                                                       |                                                  |                                     |
| 最終決済日3              | -                                    | -日                 |                                                 | 確認                                                    |                                                  |                                     |
| 現金                  | 振替 先物・ス                              | オプションロ座残高          | 証拠金                                             | 評価損益                                                  | 実現損益                                             | 損益合計                                |
|                     | 3,799,000                            | -70,000            | 1,200,000                                       | -70,000                                               | 0                                                | -70,000                             |

<マニュアル参照箇所: 値洗いと証拠金について>

また、一部のポジションの反対売買により、先物・オプションロ座残高がマイナスとなることもあります。

その翌日の正午には口座残高が0円以上になっている必要があります。翌日の正午までに口座残高を増やしてください。

# 【質問】辞書のリンクをクリックしても何も表示されません。

【回答】このような場合は、JavaScriptが無効になっている可能性があります。本サイトのサービスを利用するには、 JavaScriptを有効にする必要がありますので、下記を参考に JavaScriptを有効にしてください。 <マニュアル参照箇所: JavaScriptの設定>